# Sadržaj

| 1        | UVOD                                                                                       | 3     |
|----------|--------------------------------------------------------------------------------------------|-------|
| 2        | OPIS SUČELJA I OSNOVNIH FUNKCIJA NAVIGACIJE KROZ APLIKACIJU                                | 4     |
| 2.1      | Opis koraka pristupa aplikaciji                                                            | 4     |
| 2.2      | Opis koraka odjave iz eStipendija                                                          | 6     |
| 2.3      | Opis osnovnih funkcija aplikacije                                                          | 6     |
| 3        | OPIS POSLOVNIH PROCESA                                                                     | 8     |
| 3.1      | Pregled natječaja za dodjelu stipendija                                                    | 8     |
| 3.2      | Podnošenje prijave na natječaje dodjela stipendija                                         | 9     |
| 3.2.1    | Prijava na natječaj (kreiranje i predaja prijave)                                          | 9     |
| 3.2.1.1  | Predaja prijave                                                                            | . 13  |
| 3.2.1.2  | Napomene vezane uz popunjavanje prijave                                                    | . 15  |
| 3.2.2    | Dohvat podataka iz e-Matica                                                                | . 18  |
| 3.2.2.1  | Kandidat NE zadovoljava uvjete prijave na natječaj – onemogućena prijava                   | . 21  |
| 3.2.2.2  | Kandidat zadovoljava uvjete prijave na natječaj – omogućena prijava na natječaj            | . 22  |
| 3.2.2.3  | Specifične situacije u školovanju kandidata i utjecaj na dohvat podataka iz e-Matica       | . 24  |
| 3.2.2.4  | Odabir škole/programa za koji se kandidat prijavljuje ako pohađa još paralelno dvije škole | e ili |
| programa | a                                                                                          | . 27  |
| 3.2.3    | Podnošenje dopune (na inicijativu podnositelja - za vrijeme trajanja natječaja)            | . 29  |
| 3.2.4    | Poruke upozorenja kod spremanja, odustajanja, predaje/slanja prijave (dopune/prigovora)    | . 33  |
| 3.2.5    | Prilozi uz prijavu                                                                         | . 35  |
| 3.3      | Predavanje dodatne dokumentacije (na zahtjev Grada)                                        | . 37  |
| 3.4      | Pregled prijava na natječaj za dodjelu stipendija                                          | . 39  |
| 3.5      | Podnošenje Prigovora                                                                       | . 42  |
| 3.5.1    | Poruka upozorenja prilikom predaje prigovora                                               | . 44  |

# 1 Uvod

Ovim dokumentom detaljno su opisane upute za korištenje **modula eStipendije** (u daljnjem tekstu: *eStipendije*), koji je namijenjen vanjskim korisnicima (u daljnjem tekstu: *Podnositelji*) **u svrhu podnošenja i praćenja prijava na natječaje za dodjelu Stipendija Grada Zagreba učenicima:** 

- za deficitarna zanimanja,
- na temelju socioekonomskog statusa,
- za pripadnike romske nacionalne manjine,
- za učenike s invaliditetom i
- za izvrsnost.

eStipendije su dio portala ePisarnica, a putem ovog modula Podnositelji mogu:

- 1. Ispuniti prijavu na javne natječaje dodjele stipendija
- 2. Spremiti prijavu kao radnu verziju s mogućnošću naknadnog uređivanja,
- 3. Predati ispunjenu prijavu,
- 4. Pregledati i pratiti status svoje prijave,
- 5. Predati dopune predanih prijava za vrijeme trajanja natječaja,
- 6. Predati dodatnu dokumentaciju na zahtjev Grada,
- 7. Predati prigovor na prijedlog rang-liste.

Preporučeni Internet preglednici za rad u sustavu eStipendije su Google Chrome i Microsoft Edge.

eStipendijama se može pristupiti isključivo prijavom putem Nacionalnog identifikacijskog i autorizacijskog sustava (u daljnjem tekstu NIAS) preko portala ePisarnica.

Prijaviti se može bilo koji punoljetni učenik u svoje ime ili podnositelj prijave u ime maloljetnog učenika (u daljnjem tekstu: Podnositelj). Podnositelj prijave je zakonski zastupnik maloljetnog učenika (npr. roditelj) ili u iznimnim slučajevima za maloljetne učenike koji su smješteni u domovima socijalne skrbi (čiji je osnivač Republika Hrvatska) tzv. "posebni skrbnik" (koji mu je dodijeljen temeljem Rješenja Hrvatskog zavoda za socijalnu rad), koji ima mogućnost izvršiti prijavu u ime učenika/ice odnosno roditelja.

Na natječaj za dodjelu neke stipendije Grada Zagreba za učenike se mogu prijaviti samo redoviti učenici *neke* srednje škole u Gradu Zagrebu ili Zrakoplovne tehničke škole Rudolfa Perešina u Velikoj Gorici koji zadovoljavaju sve uvjete prijave na natječaj na koji se prijavljuju.

Iznimno na natječaj za deficitarna zanimanja se mogu prijaviti i učenici koji pohađaju srednju školu u Zagrebačkoj županiji, ako imaju prebivalište u Gradu Zagrebu i zadovoljavaju sve ostale uvjete prijave na natječaj.

*Podnositelj* ima pravo uvida i predaje onih prijava koje je kreirao, popunio te predao u svoje ime ili kao podnositelj prijave u ime maloljetnog učenika.

# 2 Opis sučelja i osnovnih funkcija navigacije kroz aplikaciju

### 2.1 Opis koraka pristupa aplikaciji

Korisnik eStipendija pristupa putem portala ePisarnica Grada Zagreba odabirom usluge e-STIPENDIJE.

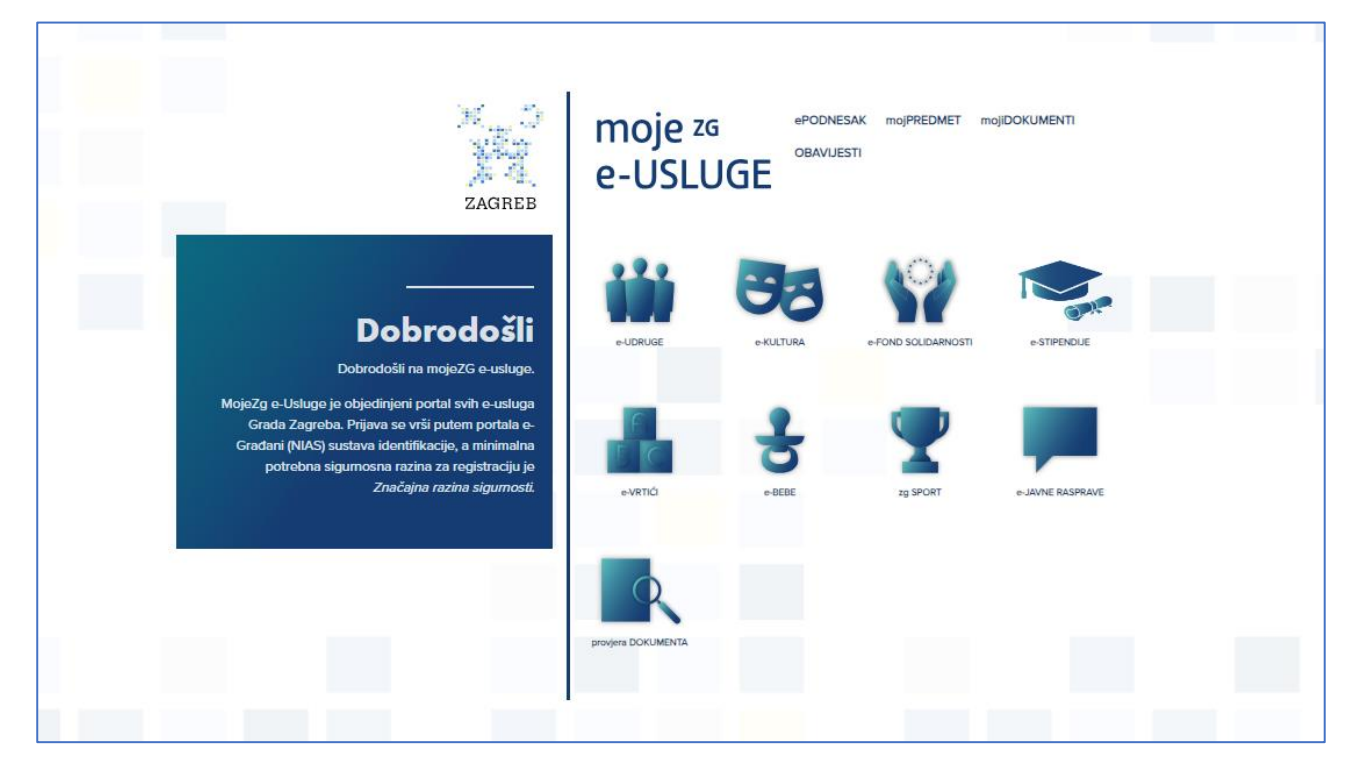

Slika 1. Početna stranica portala ePisarnica

Kako bi se pristupilo navedenom modulu, potrebno je imati aktivan korisnički račun za prijavu u NIAS.

Odabirom **usluge e-STIPENDIJE** otvara se **početna stranica NIAS-a**, na kojoj je potrebno odabrati **način prijave** (vjerodajnicu) kako bi se izvršila autentifikacija i prijava u sustav.

Za potrebe rada u sustavu moguće je koristiti vjerodajnicu bilo koje razine sigurnosti.

Modulu eStipendije moguće je pristupiti na dva načina:

- 1. Odabirom usluge e-STIPENDIJE (Slika 2, označeno crveno) nakon prijave u NIAS prikazuje se lista otvorenih natječaja za dodjelu stipendija.
- 2. Odabirom poveznice "*PRIJAVA*" (Slika 2, označeno crveno) nakon prijave u NIAS, u *ePisarnici* se odabire jedna od dostupnih usluga uključujući eStipendije

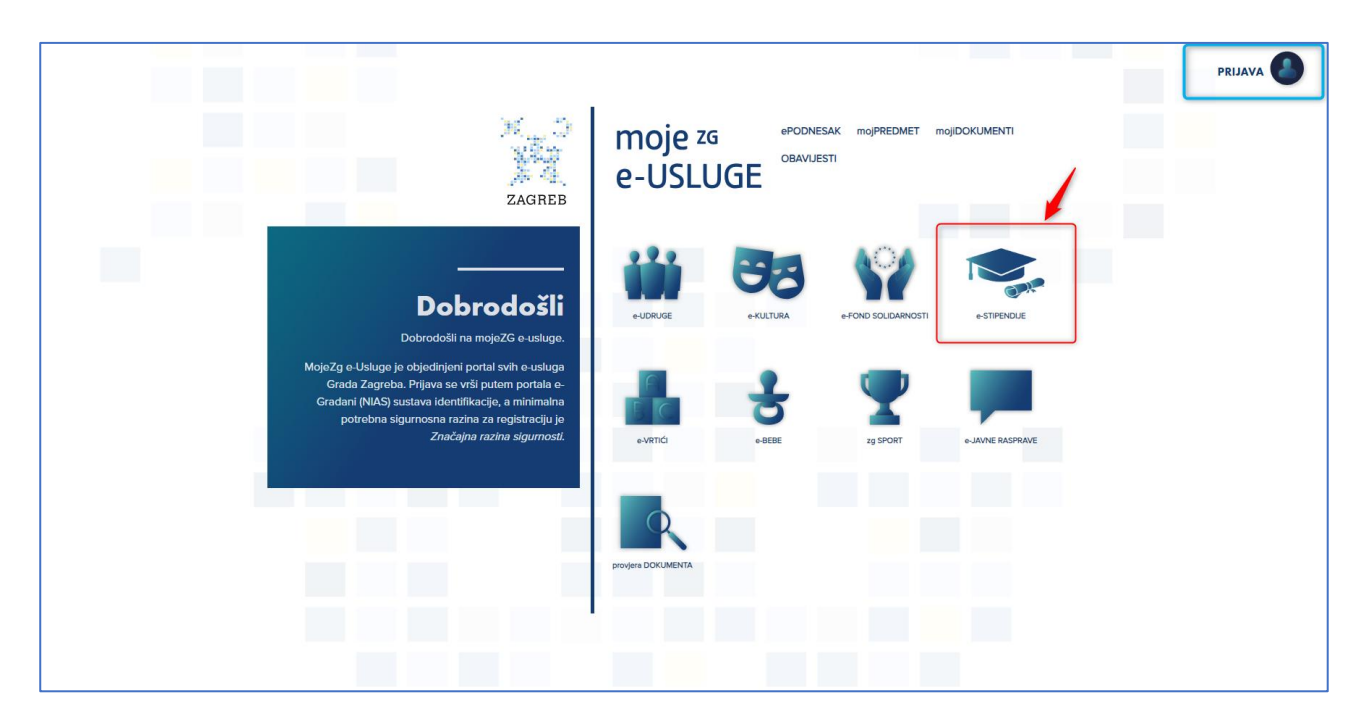

Slika 2. Prijava u eStipendije

Odabirom jedne od navedenih opcija na Slika 2, sustav prebacuje Podnositelja na prijavu u NIAS (*Slika 3. Prijava u NIAS* u nastavku).

Eventualna pitanja i poteškoće vezane za NIAS prijavu potrebno je uputiti na <u>pomoc@e-gradjani.gov.hr</u> ili klikom na *Pomoć* (plavo označenom bojom na slici *Slika 3. Prijava u NIAS*)

| e-Građani<br>Informacije i usluge                  |          |                              |          | a       | AA |
|----------------------------------------------------|----------|------------------------------|----------|---------|----|
| Prijava u sustav e-Građani                         |          |                              | Pomoć    | English |    |
| Izaberite vjerodajnicu                             |          |                              |          |         |    |
| Visoka razina sigurnosti                           |          |                              |          |         |    |
| eOsobna iskaznica                                  |          | Mobile ID osobne iskaznice   |          |         |    |
| Fina RDC osobni certifikat                         | Fina     | Fina RDC poslovni certifikat |          |         |    |
| Certilia osobni certifikat (ex Kid certifikat)     | CERTILIA | Certilia osobni mobile.ID    | CERTILIA |         |    |
| Certilia poslovni certifikat (ex ID.HR certifikat) | CERTILIA | Certilia poslovni mobile.ID  | CERTILIA |         |    |

Slika 3. Prijava u NIAS

## 2.2 Opis koraka odjave iz eStipendija

Odjava iz *eStipendija* omogućena je odabirom gumba *Odjava* u gornjem desnom kutu *eStipendija* čime se *Podnositelja* preusmjerava na stranicu *NIAS*-a, na kojoj se potrebno odjaviti.

Završetkom odjave, sustav vraća Podnositelja na početnu stranicu ePisarnice.

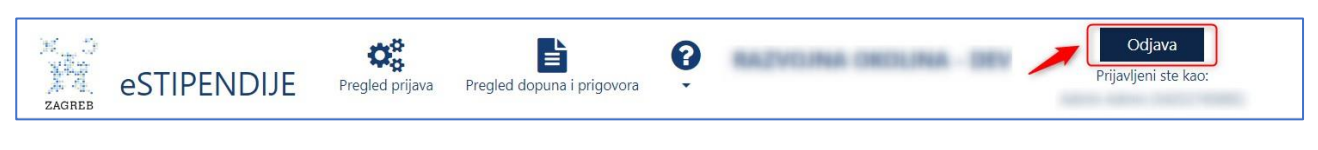

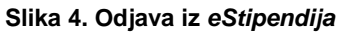

## 2.3 Opis osnovnih funkcija aplikacije

Nakon uspješne prijave (postupak prijave detaljno je objašnjen u poglavlju **Opis koraka pristupa aplikaciji**), *Podnositelj* pristupa početnoj stranici *eStipendija* koja je prikazana na slici, a njene su funkcionalnosti opisane u nastavku poglavlja.

| eSTIPENDIJE                                                                | Pregled prijava Pregle                                                   | d dopuna i prigovora                                                                               | NACINA MOLNA                                                                                         | Odjava<br>Prijavljeni ste kao:                                            | 0 |
|----------------------------------------------------------------------------|--------------------------------------------------------------------------|----------------------------------------------------------------------------------------------------|----------------------------------------------------------------------------------------------------|---------------------------------------------------------------------------|---|
|                                                                            | в                                                                        | Pretraga grupa prijav                                                                              | ra \land 🗉                                                                                           |                                                                           |   |
| Pretraga prema nazivu ili opisu                                            |                                                                          |                                                                                                    | Prikaži i zatvorene                                                                                  | <b>Q</b> Pretraži                                                         | 2 |
| Odaberite grupu prijava koju                                               | želite predati                                                           |                                                                                                    |                                                                                                    | 6 rezultata                                                               | Ī |
| 2024 Stipendija Grada<br>Zagreba za deficitarna<br>zanimanja               | 2024 Stipendija Grada<br>Zagreba za izvrsnost                            | 2024 Stipendija Grada<br>Zagreba za učenike i<br>studente na temelju<br>socioekonomskog<br>statusa | 2024 Stipendija Grada<br>Zagreba za učenike i<br>studente pripadnike<br>romske nacionalne<br>manjine | 2024 Stipendija Grada<br>Zagreba za učenike i<br>studente s invaliditetom |   |
|                                                                            |                                                                          |                                                                                                    |                                                                                                    |                                                                           | 3 |
|                                                                            |                                                                          |                                                                                                    |                                                                                                    |                                                                           |   |
|                                                                            |                                                                          |                                                                                                    |                                                                                                    |                                                                           |   |
|                                                                            |                                                                          |                                                                                                    |                                                                                                    |                                                                           | J |
| Dragi učenici/e i studenti/ce,                                             |                                                                          |                                                                                                    |                                                                                                    |                                                                           |   |
| kako bismo Vam olakšali prijavu na<br>Od sada se Prijave na natječaje za s | natječaj za dodjelu Stipendije, Gr<br>ve kategorije Stipendija dostavlja | rad Zagreb je za Vas razvio novu us<br>aju isključivo u elektroničkom obliku                       | ilugu elektroničkog sustava prijavlj<br>u putem aplikacije <b>eStipendije</b> , be                   | ivanja <b>eStipendije</b> .<br>z potrebe podnošenja i slanja              |   |
| <br>prijavnica i dokumenata u papirnat                                     | om obliku.                                                               | iju iskijucivo u elektroničkom obliku                                                              | u putem aplikacije <b>estipendije</b> , be                                                           | z potrebe podnosenja i slanja                                             |   |

Slika 5 Početna stranica - pregled otvorenih grupa natječaja

Početna stranica sastoji se od slijedećeg dijela:

- Glavna alatna traka (označeno crvenim okvirom na slici Slika 5 Početna stranica pregled otvorenih grupa natječaja omogućuje pristup svim funkcionalnostima u modulu eStipendija, a sadrži module (crvena slova prikazana na slici:
  - A. **Aktivni javni pozivi/natječaji –** klikom na grb, sustav preusmjerava se na aktivne grupe (javni natječaji za dodjelu stipendija),
  - B. Pregled prijava pregled predanih prijava (i radnih verzija prijava) za dodjelu stipendija,

- C. **Pregled dopuna i prigovora –** pregled predanih dopuna i prigovora (kao i njihovih radnih verzija) koji se odnose na neku prijavu koja je prethodno predana na natječaj
- D. **Korisničke upute –** klikom na ikonicu otvara se padajući izbornik s korisničkim uputama i najčešćim pitanjima i odgovorima (FAQ) i koje se preuzimaju klikom na jednu od prikazanih
- E. **Odjava** gumb omogućuje odjavu iz sustava (postupak odjave detaljno je objašnjen u poglavlju Opis *koraka odjave iz eStipendija*)
- Tražilica (označeno zelenim okvirom na slici Slika 5 Početna stranica pregled otvorenih grupa natječaja– omogućuje pretraživanje natječaja po nazivu ili opisu
  - A. Pretraga po zatvorenim Natječajima
- 3. **Pregled aktivnih javnih poziva/natječaja i zahtjeva** (plavo označeno na *slici Slika 5 Početna stranica pregled otvorenih grupa natječaja –* popis dostupnih grupa unutar kojih se nalaze natječaji za dodjelu stipendija.

# 3 Opis poslovnih procesa

### 3.1 Pregled natječaja za dodjelu stipendija

Prijavom u eStipendije Podnositelji imaju uvid u aktivne grupe unutar kojih se nalazi popis natječaja (u daljnjem tekstu: *Natječaj*). **Prijava se može podnijeti samo na natječaje čiji rok za prijavu nije prošao.** 

Odabirom grupe natječaja dostupne su sljedeće informacije o natječajima (prikazano na slici Slika 6):

- 1. *Datum i vrijeme* do kojeg se mogu predati prijave na natječaj (tzv. rok prijave na natječaj nakon tog datuma neće biti moguće pripremiti nove kao niti predati ranije pripremljene prijave na natječaj za dodjelu stipendija).
- 2. Naziv natječaja za dodjelu stipendija na koji je moguća prijava
- 3. Nova prijava Kreiranje nove prijave. Omogućuje *ispunjavanje*, *spremanje radne verzije prijave i podnošenje prijave* na natječaj koji je u tijeku.
- 4. Pristup uvidu u dodatne informacije o natječaju
- 5. Uvid u radne verzije prijava (koje je korisnik ranije pripremio) i predane prijave. Broj prikazuje broj prijava na natječaj koje je Podnositelj pripremio ili predao.
- 6. *Nova dopuna* Kreiranje nove dopune prijave. Omogućuje *ispunjavanje, spremanje radne verzije, ispunjavanje i podnošenje dopune* na neku prijavu koju smo prethodno predali za natječaj koji je u tijeku.

| retraga prema nazivu ili opisu                |                             |                               |          | <b>Q</b> Traži         |
|-----------------------------------------------|-----------------------------|-------------------------------|----------|------------------------|
|                                               |                             |                               |          | 2 rezulta              |
| Ø 30.10.2023 15:00<br>Dopuna prijave na Natje | čaj za dodjelu Stipendija G | rada Zagreba za učenike za iz | zvrsnost | Detalji Nova<br>dopuna |
|                                               |                             |                               |          |                        |

Slika 6. Dostupne informacije o natječaju

# 3.2 Podnošenje prijave na natječaje dodjela stipendija

### 3.2.1 Prijava na natječaj (kreiranje i predaja prijave)

Podnositelji pristupaju obrascu za popunjavanje prijave na jedan od dva načina:

1. odabirom opcije Nova prijava na natječaju za koji se Podnositelj prijavljuje

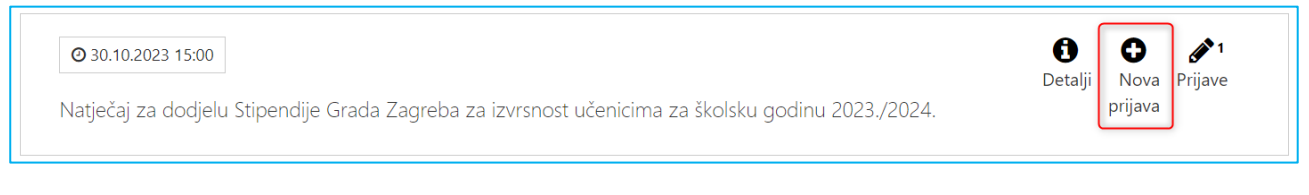

#### Slika 7 Prikaz opcije Nova prijava

2. odabirom na "*t*" (gumb *Detalji*) na natječaju za koji se Podnositelj prijavljuje otvara se stranica s opisom natječaja.

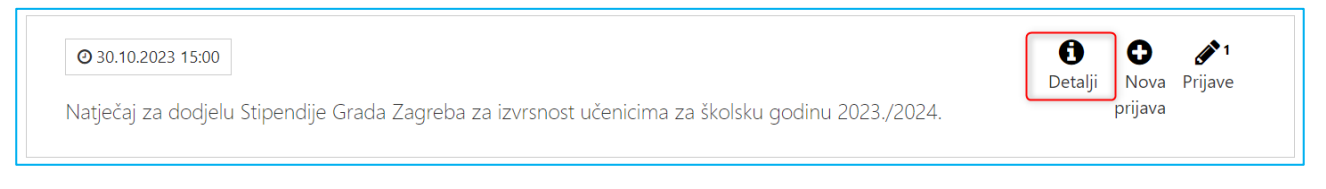

#### Slika 8. Prikaz opcije Detalji

na desnoj strani stranice nalazi se gumb *Prijavi se na natječaj* (prikazano na slici *Slika 9*.) kojeg je potrebno odabrati:

| AGREB | eSTIPENDIJE | Pregled prijava | Pregled dopuna i prigovora | 0   | RAZVOJNA OKOLINA - DEV   | Odjava<br>Prijavljeni ste kao: |
|-------|-------------|-----------------|----------------------------|-----|--------------------------|--------------------------------|
|       |             | 2024            | 1 Stipendija Grada         | Zag | reba za izvrsnost        |                                |
|       |             |                 |                            |     | Datum objave: 01.07.2024 | Rok za prijavu: 15.09.2024     |
|       |             |                 |                            |     |                          | Prijavi se na natječaj         |

#### Slika 9. Prijava na natječaj preko opcije detalji

Prijavu može predati punoljetni učenik ili podnositelj prijave za maloljetnog učenika što podnositelj mora naznačiti u polju *Prijavu podnosi* na ekranu koji se podnositelju prikazuje kod kreiranja nove prijave (prikazano na slici *Slika 10*).

Osim polja *Prijava u ime* na ovom se ekranu nalaze još neki podaci koje je potrebno ispuniti za potrebe dohvata podataka iz sustava e-Matice iz kojeg dohvaćamo podatke o školovanju učenika (opisano detaljno u poglavlju **Dohvat** *podataka iz e-Matica*).

| eSTIPENDIJE                                                                                                    | Podaci potrebni za dohvat iz e-Matica                                                                                                    | A Otype                                                                                            |
|----------------------------------------------------------------------------------------------------|----------------------------------------------------------------------------------------------------|----------------------------------------------------------------------------------------------------|
| Natječaj za dodjelu Stip                                                                                                    | Prijavu podnosi* Vaš odabir<br>Vaš odabir                                                                                                    | ✓ na za školsku godinu                                                                             |
| Rok za prijavu: 16.09.2025 - 16:00<br>Prijava                                                                                                    | Ako kandidat/kinja prema tijeku škol Punoljetni učenik<br>podatke o obrazovanju kandidat/kinj<br>prema kazegoriji kojoj pripada te oba<br>obrazovanju. | ljetnog učenika                                                                                    |
| 1. PRIVOLA<br>2. PODACI O KANDIDATU (UČENIKU)                                                                                                    | Pohađa umjetničku školu (matičnu) u okviru koje pohađa i opće<br>obrazovne predmete? <sup>#</sup>                                                      | Vaš odabir 👻<br>podaći mogu prikupljati.                                                           |
| 3. PODACI O ŠKOLOVANU I USPJENU<br>KANDIDATA                                                                                                    | Pohađa redovito paralelno dva umjetnička programa?*<br>Pohađao je isti razred više puta (neovisno o razloqu)?*                                         | Vač odabir v<br>pranici Grada Zavjeba te<br>i presuzimati iz službenih<br>Bu osobnih podataka, a u |
| REVOLUCIÓN CONTRACTORIO DE LA CONTRACTÓRIA DE LA CONTRACTÓRIA DE LA CONTRACTÍRIA DE LA CONTRACTÍRIA DE LA CONTRACTÍRIA DE LA CONTRACTÍRIA DE LA CONTRACTÍRIA DE LA CONTRACTÍRIA DE LA CONTRACTÍRIA DE LA CONTRACTÍRIA DE LA CONTRACTÍRIA DE LA CONTRACTÍRIA DE LA CONTRACTÍRIA DE LA CO | Promijenio je školu i/ili program za vrijeme srednjoškolskog<br>obrazovanja?*                                                                          | elska gularku. Dajem<br>Tenje kontika je ostatak u<br>Val odabir • edje i spunjavanje otveza       |
| 5. SOLICIEKUNONSKI SIAI US KANDUA<br>6. PODACI O OSTALIM KANDIDATIMA IZ<br>ISTOG KUCANSTVA                                                                                                    | Neki razred je završio akcelerirano (u kračem vremenu od<br>propisanog)?*                                                                              | Vel odabir 👻                                                                                       |
| 7. PODACI O SPECIFICNIM SITUACUAMA<br>8. PODACI O ODABIRU STIPENDUE                                                                                                    | Sedmi ili osmi razred osnovne škole, odnosno neki od razreda<br>srednje škole završio je izvan Republike Hrvatske?*                                    | Val odabir 👻                                                                                       |
| (PRONITTA) U SLUČAU PRUMA NA VI.<br>NATEČAJA (RADA ZABEBA<br>Priložena dokumentacije                                                                                                    | Neka druga nenavedena specifična situacija?*                                                                                                    | Vaš odabir 👻                                                                                       |
| 1. Dokaz o državljanstvo                                                                                                    |                                                                                                    | Sprem                                                                                              |
| 3. · Dokač o trjeku školovanju<br>za specifične situacije                                                                                                    | · a                                                                                                    |                                                                                                    |
| 4. Dokaz opravdanosti ponavljanja<br>razveca                                                                                                    | 8                                                                                                    |                                                                                                    |
| 5. Dokas o osnovi podnositelja<br>prijave za matoljetne učenike                                                                                                    |                                                                                                    | Dalje                                                                                              |

Slika 10. Ulazni ekran s podacima o podnositelju i podaci potrebni za dohvat iz e-Matica

Nakon što na ovom ekranu unesemo sve podatke (polje *Prijavu podnosi* i za svako pitanje vezane uz specifične situacije tijekom školovanja kandidata odaberemo DA ili NE) te spremimo odabirom tipke *Spremi*.

U tom trenutku sustav počinje s dohvatom podataka iz sustava e-Matica i automatska validacija/provjera ispunjavala li kandidat uvjete prijave na natječaj.

Ukoliko su podaci dohvaćeni, ali kandidat ne zadovoljava neku validaciju/uvjet prijave na natječaj bit će prikazana odgovarajuća greška **i podnositelju neće biti moguća prijava na natječaj** (detalji su opisani u poglavlju *Dohvat podataka iz e-Matica*).

Ukoliko su podaci dohvaćeni i kandidat zadovoljava uvjete natječaja kreira se prijava i podnositelju se prikazuje *Obrazac za predaju prijave* tj. forma za unos (prikazano na slici *Slika 11*).

Unutar tog obrasca, *Podnositelj* unosi podatke u za to predviđena polja dok su neka polja automatski popunjena (na temelju NIAS prijave, na temelju podataka unesenih na ulaznom ekranu i na temelju podataka dohvaćenih iz sustava e-Matice sustava obrazovanja).

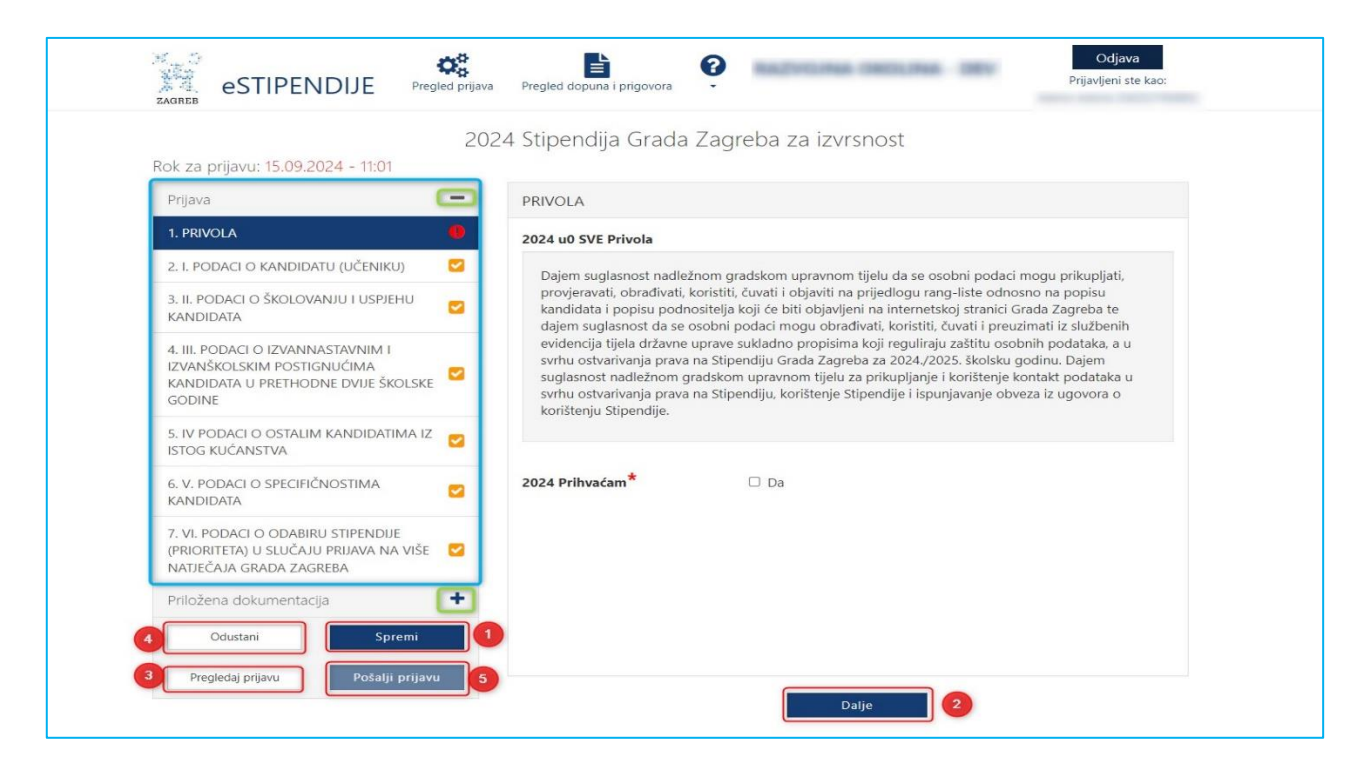

Slika 11. Obrazac za predaju prijave/forma za unos

Polja koja su obojana sivo nije moguće unositi niti mijenjati.

| Natječaj za dodjelu Stipendije                                                                       | e Grada Zagreba za deficitarna zanimanja učenicima za školsku godinu |
|----------------------------------------------------------------------------------------------------|----------------------------------------------------------------------|
| Rok za prijavu: 16.09.2025 - 16:00                                                                   | 2024./2025.                                                          |
| Prjava 🗕                                                                                             | PODACI O KANDIDATU (UČENIKU)                                         |
| 1. PRIVOLA O                                                                                         | · · · · · · · · · · · · · · · · · · ·                                |
| 2. PODACI O KANDIDATU (UČENIKU) 🧧 🌖                                                                  | mail adresa ()                                                       |
| 3. PODACI O ŠKOLOVANJU I USPJEHU<br>KANDIDATA                                                        | nail adresa                                                          |
| 4. PODACI O IZVANNASTAVNIM I<br>IZVANŠKOLSKIM POSTIGNUĆIMA<br>KANDIDATA U PRETHODNE DVUE GODINE      | kandidata lucenika) -<br>provjera <sup>#</sup>                       |
| 5. SOCIOEKONOMSKI STATUS KANDIDATA                                                                   | <ul> <li>Podnositelj prijave za maloljetnog učenika</li> </ul>       |
| 6. PODACI O OSTALIM KANDIDATIMA IZ                                                                   | DIB podnositelja<br>prijave za maloljetnog                           |
| 7. PODACI O SPECIFIČNIM SITUACIJAMA 🛛 🗹                                                              | učenika*                                                             |
| 8. PODACI O ODABIRU STIPENDIJE<br>(PRORITETA) U SLUČAJU PRIJAVA NA VIŠE 💟<br>NATJEČAJA GRADA ZAGREBA | Ime podnositelja<br>prijave za maloljetnog<br>učenika                |
| Priložena dokumentacija 🕂                                                                            | Prezime<br>podnositelja prijave za                                   |
| Odustani Spremi                                                                                      | malolietnoo učenika                                                  |
| Progledaj prijavu Pošalji prijavu                                                                    | podnositelja prijave za<br>malificiarno učanika                      |
|                                                                                                    | Roditelj<br>1 Obrazioženie Posebni kribnik                           |

Polja koja su obavezna za unos kod podnošenja prijave, kao i dokumenti koje je uz prijavu obavezno priložiti, označeni su crvenom zvjezdicom "\*".

VAŽNO! nije moguće predati prijavu na natječaj sve dok sva obavezna polja i prilozi nisu popunjeni.

Popunjavanjem prijave *Podnositelj* nije obavezan pridržavati se redoslijeda kojim su definirane stranice i podaci. Također, Podnositelj svaku ispunjenu ili djelomično ispunjenu prijavu ne mora odmah predati, već ju može spremiti za naknadno uređivanje i predaju.

Pritiskom na gumb **Spremi** (Slika 11 označeno brojem 1) prijava se sprema te joj se status postavlja u *U* pripremi. Prijavi se može pristupiti na ekranu **Podnesene prijave** (detaljno opisano *u 3.4 Pregled prijava na natječaj za dodjelu stipendija*). **Ovako spremljena prijava smatra se radnom verzijom (***draft***). Ona nije predana, nije konačna te se može naknadno uređivati sve dok ju** *Podnositelj* ne pošalje.

Pojedinoj stranici prijave Podnositelj može pristupiti s druge stranice klikom na za to predviđen gumb **Dalje** (Slika 11 označeno brojem 2) ili odabirom **brzog linka** za pristup pojedinoj stranici, koji se nalazi na lijevom dijelu svih stranica za predaju prijave (Slika 11 označeno u plavom okviru).

Odabirom na znak "+" (Slika 11 označeno zelenim kružićem) proširuje se sekcija s brzim likovima, a na znak "-" (Slika 11 označeno zelenim kružićem) brzi linkovi unutar sekcije se sažimaju.

*Podnositelj* prijave u bilo kojem trenutku tijekom popunjavanja prijave ima mogućnost ispisa prijave u za to predviđenom obrascu, gumb *Pregledaj prijavu* (Slika 11 označeno brojem 3), kako bi prema potrebi pregledao podatke na papiru ili ih dao nekome na uvid prije podnošenja prijave. Gumb predviđen za ispis ovakve prijave nalazi se na dnu prozora koji se otvorio.

Slika koja slijedi prikazuje *Pregled prijave* koju *Podnositelj* može ispisati. *Pregled prijave* zatvaramo klikom na x u gornjem desnom kutu.

| roditeljem                                                                                                    |                                                                                                    | Ê  |
|----------------------------------------------------------------------------------------------------|----------------------------------------------------------------------------------------------------|----|
| 18. 2024 INV. F                                                                                                    | Pregled prijave                                                                                                    |    |
| su oba roditelj<br>nepoznata                                                                                                    |                                                                                                    |    |
| 19. 2024 INV, 6                                                                                                    | Privola                                                                                                    |    |
| sickondunton<br>je kandidatio<br>pravo na uslug<br>obitelji                                                                                                    | Dajem suglasnost nadležnom gradskom upravnom tijelu da se osobni podaci mogu prikupljuti, provjeravati, obrađivati,<br>koristiti, kuvati i objaviln na prijedlogu rang-liste odnosno na popijuk kandidata i popiju podnostneja koji de bili objavljen na<br>internetisko ji stranic Grada Zagraba te dajem suglasnost da se osobni podaća mogu obrađivati, koristiti, kuvati Prevuzmati iz                                                    |    |
| 20. 2024 HW, /<br>sociaekonoms<br>kandidat žiru<br>sestrom koji su                                                                                                    | službenih evidencija tijela držame uprave uzkladno propisima koji reguliraju zaštitu osobnih podataka, a u svrhu ostvarivanja<br>prava na Strenju Grada Zagrada za 2024.2025. Stokiu godinu. Djemo suplanost nadležnom gradskom upravnom tijelu<br>za prikupljanje i koništenje kontakt podataka u svrhu ostvarivanja prava na Stipendiju, korištenje odnosno isplatu Stipendije i<br>ispunjavanje obveza iz ugovora o korištenju Stipendije. |    |
| Ver La COLS ALVA<br>exact contract and a contract and a contract<br>and a contract and a contract and a contract and<br>a contract and a contract and a contract and a contract and<br>a contract and a contract and a contract and a contract and a contract and a contract and<br>a contract and a contract and a contract a | Prihvadam <sup>*</sup> Da                                                                                                    |    |
| 22, 2024 INV, 6                                                                                                    |                                                                                                    |    |
| socioekonoms<br>kandidat živu<br>sestrom koji<br>za pomoć i nje                                                                                                    | Izrazi koji se koriste u ovaj aplikaciji, a limaju rodno značenje, bez obzira na to jesu li korišteni u mužkom ili ženskom<br>rodu, odnose se na jednak način na mužki i ženski rod.<br>r                                                                                                    |    |
| invalidninu<br>23. 2024 INV. f                                                                                                    | rijavu podnosi* Podnostelj prijave za maloljetnog učenika -                                                                                                    |    |
| socioekonoms<br>kandidat živi u<br>sestrom koji su<br>dodatak                                                                                                    | Osnovni podaci - kandidat (maloljetni učenik)                                                                                                    |    |
| 24. 2024 INV. 6<br>socioekonoms                                                                                                    | >16 kandidata*         0         29573477084                                                                                                    |    |
| je kandidat roc<br>Odustan                                                                                                    | me kandidata* O Dominik                                                                                                    | Pr |
| Pregledaj pri                                                                                                    | Prezime kandidata* 0 Teldman                                                                                                    |    |

Slika 12. Pregled prijave koja se predaje

Podnositelj u navigacijskom dijelu obrasca ima uvid u sve što je ispravno i/ili neispravno popunjeno:

1. Ispravni dijelovi (stranice) prijave označeni su zelenom kvačicom (√) u navigacijskom dijelu obrasca,

- 2. Dijelovi prijave (stranice) koji su označeni crvenim znakom upozorenja (!) u navigacijskom dijelu obrasca nisu ispravni. Ovakvo upozorenje javit će se ukoliko na stranici nisu ispunjena sva obavezna polja ili nije učitana obavezna dokumentacija te prijavu neće biti moguće predati.
- 3. Dijelovi prijave (stranice) koje još nisu uređivane označene su žutom kvačicom (√) te se prijava neće moći predati ako ti dijelovi nisu odrađeni.

| Prijava                                                                                                    | - |
|----------------------------------------------------------------------------------------------------|---|
| 1. PRIVOLA                                                                                                    |   |
| 2. I. PODACI O KANDIDATU (UČENIKU)                                                                               | 0 |
| 3. II. PODACI O ŠKOLOVANJU I USPJEHU<br>KANDIDATA                                                                |   |
| 4. III. PODACI O IZVANNASTAVNIM I<br>IZVANŠKOLSKIM POSTIGNUĆIMA<br>KANDIDATA U PRETHODNE DVIJE ŠKOLSKE<br>GODINE |   |
| 5. IV PODACI O OSTALIM KANDIDATIMA IZ<br>ISTOG KUĆANSTVA                                                         |   |

Slika 13. Ispravnost obrasca

Pristupom sučelju za unos prijave, *Podnositelj* istu može popunjavati ili odustati od njenog popunjavanja te se izmjene na obrascu neće spremiti. Ako je *Podnositelj* odustao pri inicijalnom popunjavanju, tj. odabrao gumb **Odustani** (Slika 11 označeno brojem 4), prijava će biti obrisana.

#### 3.2.1.1 Predaja prijave

Gumb **Pošalji prijavu** (Slika 11 označeno brojem 5) omogućava predaju prijave. Međutim, prijava u kojoj je neka od stranica označena znakom upozorenja (!) ili znakom da u tom dijelu još nije započelo uređivanje ( $\checkmark$ ), neće se moći predati, već samo spremiti kao radna verzija za naknadno uređivanje.

Prijava, čije su sve stranice označene zelenom kvačicom (√) može se predati.

# <u>VAŽNO</u>! lako su neka polja i prilozi opcionalni, na svako takvo polje i prilog je potrebno kliknuti da bi se označili kao ispravni tj. prikazali zelenom kvačicom. ( $\checkmark$ )

Poslane prijave postavljene su u status *Predana,* **više ih nije moguće naknadno uređivati** te se šalju elektroničkim putem na urudžbiranje zajedno sa svom priloženom dokumentacijom. Vrijeme predaje će biti vrijeme kada je Podnositelj kliknuo na gumb *Pošalji prijavu*.

Nakon što podnositelj pošalje/preda prijavu dobit će poruku 'Uspješno ste predali prijavu' i prijava će biti vidljiva na ekranu Pregled prijava'.

| Sve prijave (40)     Grupa natječaja   Grupa natječaja   Natječaj   Natječaj   Natječaj   Podnositelj   Podnositelj   Podnositelj   Podnositelj   Podnositelj   Status   Svi statusi   Vi statusi   Vi statusi   Vi statusi   Vi statusi   Vi statusi     Vi statusi                                                                                                    | Sve prijave (40)                                                                                                    |                        |      | s prijava          |          |                |           |  |  |
|----------------------------------------------------------------------------------------------------|----------------------------------------------------------------------------------------------------|------------------------|------|--------------------|----------|----------------|-----------|--|--|
| Grupa natječaja       Grupa natječaja       Područje       Područje         Natječaj       Natječaj       Od       Do       Image: Construct of the second second                                             |                                                                                                    | Sve prijave (40)       |      |                    |          |                |           |  |  |
| Natječaj       Natječaj       Rok za prijavu       Od       Do       Image: Construint of the construction of the construction of | Grupa natječaja                                                                                                    | Grupa natječaja        |      | Područje           | Područje |                |           |  |  |
| Podnositelj       Status       Svi statusi         Klasifikacijska oznaka       Klasifikacijska oznaka       Traži       Poništi         prijave       Klasifikacijska oznaka       Traži       Poništi         2024 Stipendija Grada Zagreba za učenike i studente pripadnike romske nacionalne manjine         NAZIV:       NATJEČAJ ZA DODJELU STIPENDUE GRADA ZAGREBA ZA PRIPADNIKE ROMSKE NACIONALNE         PODRUČJE:       ROMSKA NACIONALNA MANJINA         GODINA:       2024         ROK ZA PRUJAVU:       16.09.2025 16:00                                                                                                    | Natječaj                                                                                                    | Natječaj               |      | Rok za prijavu     | Od       | Do             | <b>m</b>  |  |  |
| Klasifikacijska oznaka       Klasifikacijska oznaka       Traži       Poništi         2024 Stipendija Grada Zagreba za učenike i studente pripadnike romske nacionalne manjine         NAZIV:       NATJEČAJ ZA DODJELU STIPENDIJE GRADA ZAGREBA ZA PRIPADNIKE ROMSKE NACIONALNE         MAZIV:       NATJEČAJ ZA DODJELU STIPENDIJE GRADA ZAGREBA ZA PRIPADNIKE ROMSKE NACIONALNE         PODRUČJE:       ROMSKA NACIONALNA MANJINA         GODINA:       2024         ROK ZA PRIJAVU:       16.09.2025 16:00                                                                                                    | Podnositelj                                                                                                    | Podnositelj            |      | Status Svi statusi |          |                | ~         |  |  |
| 2024 Stipendija Grada Zagreba za učenike i studente pripadnike romske nacionalne manjine         NAZIV:       NATJEČAJ ZA DODJELU STIPENDIJE GRADA ZAGREBA ZA PRIPADNIKE ROMSKE NACIONALNE         MANJINE UČENICIMA ZA ŠKOLSKU GODINU 2024/2025.         PODRUČJE:       ROMSKA NACIONALNA MANJINA         GODINA:       2024         ROK ZA PRIJAVU:       16.09.2025 16:00                                                                                                    | Klasifikacijska oznaka<br>prijave                                                                                                    | Klasifikacijska oznaka |      |                    |          | <b>▼</b> Traži | 2 Poništi |  |  |
| PODRUČJE:         ROMSKA NACIONALNA MANJINA           GODINA:         2024           ROK ZA PRIJAVU:         16.09.2025 16:00                                                                                                    | 2024 Stipendija Grada Zagreba za učenike i studente pripadnike romske nacionalne manjine         NAZIV:       NATJEČAJ ZA DODJELU STIPENDIJE GRADA ZAGREBA ZA PRIPADNIKE ROMSKE NACIONALNE         MAZIV:       MATJEČAJ ZA DODJELU STIPENDIJE GRADA ZAGREBA ZA PRIPADNIKE ROMSKE NACIONALNE |                        |      |                    |          |                |           |  |  |
| GODINA:         2024           ROK ZA PRIJAVU:         16.09.2025 16:00                                                                                                    | PODRUČJE: ROMSKA NACIONALNA MANJINA                                                                                                    |                        |      |                    |          |                |           |  |  |
| ROK ZA PRIJAVU: 16.09.2025 16:00                                                                                                    | GODINA:                                                                                                    | 2024                   | 2024 |                    |          |                |           |  |  |
|                                                                                                    | ROK ZA PRIJAVU:                                                                                                    | 16.09.2025 16:00       |      |                    |          |                |           |  |  |

Slika 14. Pregled predane prijave

Na e-mail adresu koja je unesena u prijavu u prvoj sekciji (polje e-mail adresa podnositelja prijave), nakon urudžbiranja, dostavit će se e-mail s obavijesti o urudžbiranju zahtjeva s podacima o klasifikacijskoj oznaci, urudžbenom broju i PIN-u.

| Otvaranje predmeta za prijavu na natječaj<br>ni                                                                                                    |
|----------------------------------------------------------------------------------------------------|
| Poštovana/i, Poštovana/i, Stipendija Grada Zagreba za izvrsnost" i uveli ga pod klasifikacijskom oznakom 604-01/24, urudžbenim brojem 24-1 i PIN-om gOg-pmMDEkisTR6tby1AZw Fazu rješavanja svojeg zahtjeva možete provjeriti putem Internet stranica Grada Zagreba <u>https://e-pisarnica.zagreb.hr/episarnica</u> . |
| Lijep pozdrav,                                                                                                    |

Slika 15 Obavijest o uspješnom zaprimanju/urudžbiranju prijave

<u>VAŽNO</u>! Podaci o klasifikacijskoj oznaci, urudžbenom broju i PIN-u iz ovog e-maila su potrebni podnositelju za naknadno podnošenje dopune (detaljno opisano u poglavlju 3.2.3) ili podnošenje prigovora (detaljno opisano u poglavlju 3.5)

Predane prijave možete pregledati na kartici Podnesene prijave (detaljno opisano u poglavlju **Pregled prijava** *na natječaj za dodjelu stipendija*)

#### 3.2.1.2 Napomene vezane uz popunjavanje prijave

Prilikom ispunjavanja obrasca za prijavu, obratite pažnju na sljedeće:

#### 1. OVISNOST IZMEÐU VIŠE POLJA

Kada odaberete određenu vrijednost u jednom polju, može se otvoriti mogućnost unosa podataka u drugom polju te to polje postaje obavezno za unos. Ova funkcionalnost omogućava dinamičko prilagođavanje obrasca prema vašim odabirima.

#### PRIMJER:

 ako podnositelj odabere vrijednost NE za polje "Ima li kandidat izvannastavna ili izvanškolska postignuća?", tada nema obavezu ispuniti ostatak polja iz sekcije "Podaci o izvannastavnim i izvanškolskim postignućima kandidata u posljednje dvije godine"

| Natječaj za dodjelu Stipend                                                                        | ije Grada Zagreba za defic<br>2024./202             | itarna zanimanja učenicima za školsku godin:<br>5.        |
|----------------------------------------------------------------------------------------------------|-----------------------------------------------------|-----------------------------------------------------------|
| Rok za prijavu: 16.09.2025 - 16:00                                                                 |                                                     |                                                           |
| Prijava -                                                                                          | PODACI O IZVANNASTAVNIN                             | 1 I IZVANŠKOLSKIM POSTIGNUĆIMA KANDIDATA U                |
| 1. PRIVOLA                                                                                         | PRETHODNE DVIJE GODINE<br>umjetnosti ili sporta, po | auje se najvreaniji rezuitat u svakom nastavnom predmetu. |
| 2. PODACI O KANDIDATU (UČENIKU)                                                                    | 2                                                   |                                                           |
| 3. PODACI O ŠKOLOVANJU I USPJEHU<br>KANDIDATA                                                      | Ima li kandidat<br>izvannastavna ili                | NE ·                                                      |
| 4. PODACI O IZVANNASTAVNIM I<br>IZVANŠKOLSKIM POSTIGNUĆIMA<br>KANDIDATA U PRETHODNE DVIJE GODINE   | izvanškolska postignuća?<br>*<br>Kontinuirano       |                                                           |
| 5. SOCIOEKONOMSKI STATUS KANDIDATA                                                                 | sudjelovanje u<br>izvanškolskim sportskim           |                                                           |
| 6. PODACI O OSTALIM KANDIDATIMA IZ                                                                 | aktivnostima najmanje 2<br>godine                   |                                                           |
| 7. PODACI O SPECIFIČNIM SITUACIJAMA                                                                | Sudjelovanja na državnim<br>natjecanjima            | · ·                                                       |
| 8. PODACI O ODABIRU STIPENDIJE<br>(PRORITETA) U SLUČAJU PRIJAVA NA VIŠE<br>NATJEČAJA GRADA ZAGREBA | Sudjelovanja na<br>međunarodnim<br>natjecanjima     | · · ·                                                     |
| Priložena dokumentacija                                                                            | Sudjelovanja na svjetskim<br>natjecanjima           | · ·                                                       |
| 1. Dokaz o državljanstvu*                                                                          | Nagrade na državnim                                 | · · ·                                                     |
| 2. Dokaz o prebivalištu*                                                                           | Nagrade na                                          |                                                           |
| 3. eM 2024 DEF Dokaz o tijeku školovanja<br>za specifične situacije                                | međunarodnim<br>natjecanjima                        |                                                           |
| 4. 2024 Dokaz opravdanosti ponavljanja<br>razreda                                                  | Nagrade na svjetskim<br>natjecanjima                | · ·                                                       |

Slika 16. Obaveznost polja - vrijednost NE, ovisna polja se ne unose

ako podnositelj odabere vrijednost DA za polje "Ima li kandidat izvannastavna ili izvanškolska postignuća?" iz sekcije "Podaci o izvannastavnim i izvanškolskim postignućima kandidata u posljednje dvije godine", tada ima obavezu ispuniti sva ovisna polja, jer ta polja postaju obavezna za unos podataka

| Prijava                                                                                            | - | PODACI O IZVANNASTAVNIM I IZVANŠKOLSKIM POSTIGNUĆIMA KANDIDATA U<br>PRETHODNE DVIJE GODINE |
|----------------------------------------------------------------------------------------------------|---|--------------------------------------------------------------------------------------------|
| I. PRIVOLA                                                                                         |   | umjetnosti ili sporta, boduje se najvredniji rezultat u svakom nastavnom predmetu.         |
| 2. PODACI O KANDIDATU (UČENIKU)                                                                    |   |                                                                                            |
| 3. PODACI O ŠKOLOVANJU I USPJEHU<br>KANDIDATA                                                      | 0 | Ima li kandidat<br>izvannastavna ili<br>DA                                                 |
| 4. PODACI O IZVANNASTAVNIM I<br>IZVANŠKOLSKIM POSTIGNUĆIMA<br>KANDIDATA U PRETHODNE DVIJE GODINE   | 0 | Izvanskolska postignuca?<br>*<br>Kontinuirano                                              |
| NANDIDAIA O TREMODIRE DVIJE GODINE                                                                 |   | sudjelovanje u                                                                             |
| 5. SOCIOEKONOMSKI STATUS KANDIDATA                                                                 |   | izvanškolskim sportskim<br>aktivnostima naimanie 2                                         |
| 6. PODACI O OSTALIM KANDIDATIMA IZ<br>ISTOG KUĆANSTVA                                              |   | godine*                                                                                    |
| 7. PODACI O SPECIFIČNIM SITUACIJAMA                                                                |   | natjecanjima*                                                                              |
| 8. PODACI O ODABIRU STIPENDIJE<br>(PRORITETA) U SLUČAJU PRIJAVA NA VIŠE<br>NATJEČAJA GRADA ZAGREBA |   | Sudjelovanja na<br>međunarodnim<br>natjecanjima <sup>*</sup>                               |
| Priložena dokumentacija                                                                            | - | Sudjelovanja na svjetskim<br>natjecanjima <sup>*</sup>                                     |
| 1. Dokaz o državljanstvu <sup>*</sup>                                                              |   | Nagrade na državnim<br>natiecaniima*                                                       |
| 2. Dokaz o prebivalištu *                                                                          |   | Nagrade na                                                                                 |
| 3. eM 2024 DEF Dokaz o tijeku školovanja<br>za specifične situacije                                |   | međunarodnim<br>natjecanjima*                                                              |
| 4. 2024 Dokaz opravdanosti ponavljanja<br>razreda                                                  |   | Nagrade na svjetskim<br>natjecanjima <sup>*</sup>                                          |
| 5. 2024 Dokaz o osnovi podnositelja *<br>prijave za maloljetne učenike                             |   | Druge vrijedne nagrade i 👔 🔹 🔹                                                             |

Slika 17. Obaveznost polja - vrijednost DA, ovisna polja se obavezno unose

2. OBVEZNOST PRILOGA ovisno o VRIJEDNOSTI UNESENOJ U VEZANO POLJE (dodavanje ili uklanjanje priloga je detaljno opisano u poglavlju Prilozi uz prijavu)

Obaveznost nekih priloga ovisi o vrijednosti koja se nalazi u vezanom polju pa je ovisno o vrijednost pripadajući prilog obvezan ili ne,

PRIMJER 1:

Ako odaberete "DA" na polju "Želite li prijaviti Vaš socioekonomski status koji će se samo u određenim propisanim slučajevima bodovati kao dodatni kriterij?", ONDA rubrika Priložena dokumentacija" prilog "Dokazi o socioekonomskom statusu kandidata - radi utvrđivanja prosječnog mjesečnog prihoda po članu zajedničkog kućanstva" postaje obavezan (prikazuje se crvena \* uz njega) i prijava se neće moći predati ukoliko se ne priloži.

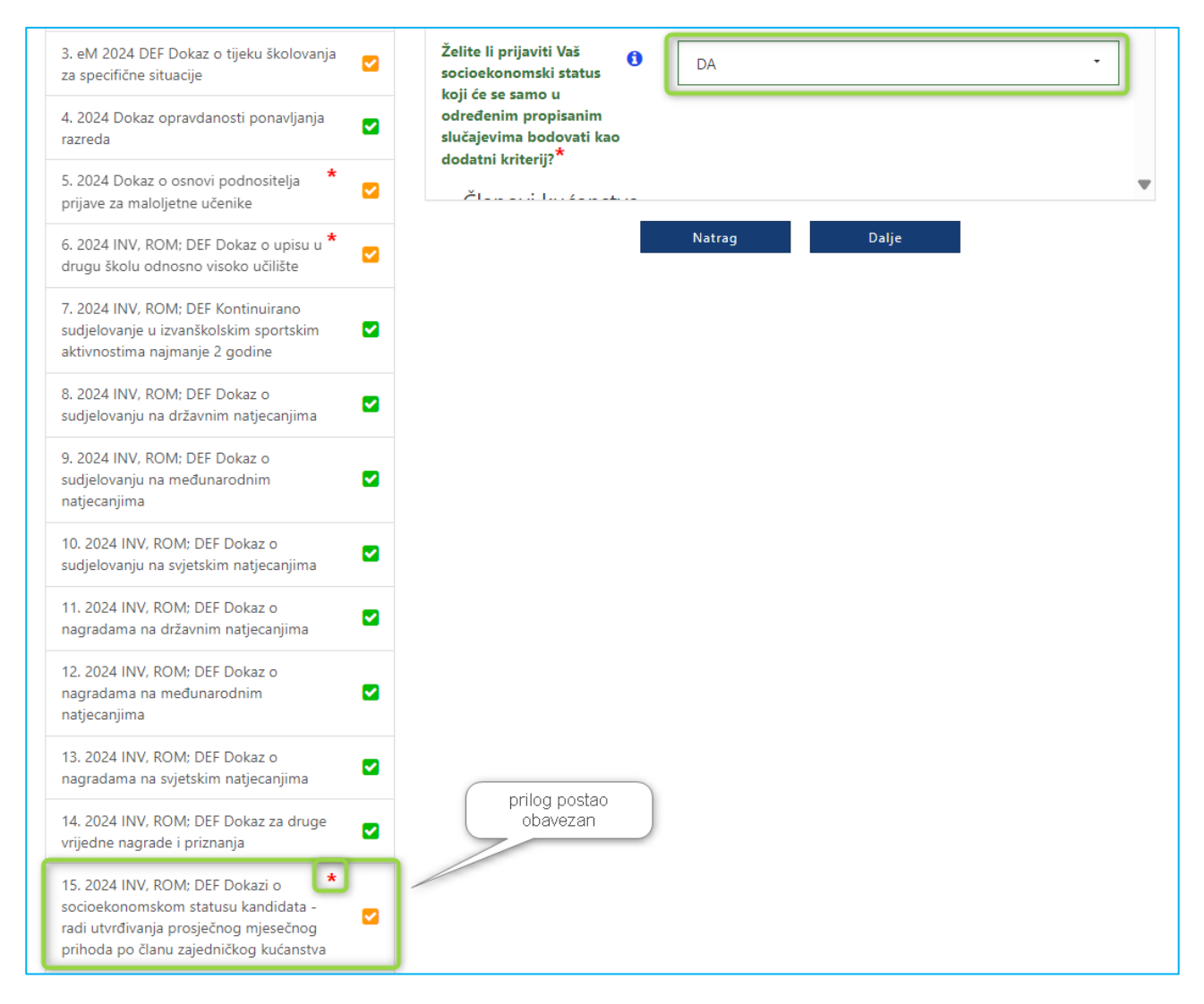

Slika 18. u Polju je vrijednost DA, vezani prilog je Obvezan

• Ako odaberete "NE" u istom polju, taj prilog neće biti obvezan i prijava će se moći predati bez prilaganja tog dokumenta.

| 2. Dokaz o prebivalištu °                                                                                                    | <b>~</b> |                                                  |   |        |       |       |
|----------------------------------------------------------------------------------------------------|----------|--------------------------------------------------|---|--------|-------|-------|
| 3. eM 2024 DEF Dokaz o tijeku školovanja<br>za specifične situacije                                                                                       |          | Želite li prijaviti Vaš<br>socioekonomski status | 0 | NE     |       | ·     |
| 4. 2024 Dokaz opravdanosti ponavljanja razreda                                                                                                    |          | određenim propisanim<br>slučajevima bodovati kao |   |        |       |       |
| 5. 2024 Dokaz o osnovi podnositelja * prijave za maloljetne učenike                                                                                       |          | dodatni kriterij:                                | _ |        |       | <br>• |
| 6. 2024 INV, ROM; DEF Dokaz o upisu u *<br>drugu školu odnosno visoko učilište                                                                            |          |                                                  |   | Natrag | Dalje |       |
| 7. 2024 INV, ROM; DEF Kontinuirano<br>sudjelovanje u izvanškolskim sportskim<br>aktivnostima najmanje 2 godine                                            |          |                                                  |   |        |       |       |
| 8. 2024 INV, ROM; DEF Dokaz o<br>sudjelovanju na državnim natjecanjima                                                                                    |          |                                                  |   |        |       |       |
| 9. 2024 INV, ROM; DEF Dokaz o<br>sudjelovanju na međunarodnim<br>natjecanjima                                                                             |          |                                                  |   |        |       |       |
| 10. 2024 INV, ROM; DEF Dokaz o<br>sudjelovanju na svjetskim natjecanjima                                                                                  |          |                                                  |   |        |       |       |
| 11. 2024 INV, ROM; DEF Dokaz o<br>nagradama na državnim natjecanjima                                                                                      |          |                                                  |   |        |       |       |
| 12. 2024 INV, ROM; DEF Dokaz o<br>nagradama na međunarodnim<br>natjecanjima                                                                               |          |                                                  |   |        |       |       |
| 13. 2024 INV, ROM; DEF Dokaz o<br>nagradama na svjetskim natjecanjima                                                                                     |          |                                                  |   |        |       |       |
| 14. 2024 INV, ROM; DEF Dokaz za druge<br>vrijedne nagrade i priznanja                                                                                     |          |                                                  |   |        |       |       |
| 15. 2024 INV, ROM; DEF Dokazi o<br>socioekonomskom statusu kandidata - radi<br>utvrđivanja prosječnog mjesečnog prihoda<br>po članu zajedničkog kućanstva |          | obavezan                                         |   |        |       |       |

Slika 19. u Polju je vrijednost Ne, vezani prilog nije Obvezan

#### 3.2.2 Dohvat podataka iz e-Matica

e-Matica je centralizirani sustav Ministarstva znanosti, obrazovanja i mladih (MZOM) koji služi za unos najvažnijih podataka o učenicima i djelatnicima osnovnih i srednjih škola. Na kraju školske godine iz tog sustava se radi ispis svjedodžbi na temelju unesenih podataka o obrazovanju učenika.

Aplikacija eStipendija je povezana sa sustavom e-Matica te se osnovni podaci o kandidatu/kinji , školi koju pohađa i prethodnom uspjehu kandidata automatski dohvaćaju iz sustava e-Matice.

Klikom na gumb "Nova prijava" za natječaj za koji se podnositelj prijavljuje prikazuje se ulazni ekran/skočni prozor "*Podaci potrebni za dohvat iz e-Matica*".

Podnositelj na ovom ekranu kod kreiranja prijave unosi da li prijavu podnosi punoljetan kandidat u svoje ime ili podnositelj prijave u ime maloljetnog kandidata.

Ako podnositelj prijavu podnosi u ime maloljetnog učenika (npr. roditelj) onda obavezno unosi OIB kandidata/učenika za kojeg se prijava podnosi i za kojeg ćemo podatke dohvatiti iz e-Matica.

Ako prijavu podnosi punoljetni učenik u svoje ime **onda se OIB ne unosi nego se dohvaća na temelju NIAS prijave** i za taj OIB se dohvaćaju podaci iz e-Matica.

| eSTIPENDIJE                                            | Podaci potrebni za doh                                                                                               | vat iz e-Matica                                                                                                    | Odjar<br>Prijavljeni s<br>Dominik, festić (2                                                                   | ra<br>te kaor<br>95 34) |
|--------------------------------------------------------|----------------------------------------------------------------------------------------------------|----------------------------------------------------------------------------------------------------|----------------------------------------------------------------------------------------------------|-------------------------|
| Natječaj za dodjelu stipe                              | Tijavu podnosi*                                                                                                    | Punoljetni učenik                                                                                                    | <ul> <li>Inanjine učenic</li> </ul>                                                                            | ima za                  |
| Rok za prijavu: 16.09.2025 - 16:00                     | OIB kandidata (učenika)*                                                                                             | 295                                                                                                    |                                                                                                    |                         |
| Prijava                                                | Ime*                                                                                                    | Dox                                                                                                    |                                                                                                    |                         |
| 1. PRIVOLA                                             | Prezime*                                                                                                    | Tes                                                                                                    |                                                                                                    |                         |
| 2. PODACI O KANDIDATU (UČENIKU)                        |                                                                                                    |                                                                                                    | podaci mogu prikupljati.                                                                                       |                         |
| 3. PODACI O ŠKOLOVANJU I USPJEHU<br>KANDIDATA          | Ako kandidat/kinja prema tijeko<br>podatke o obrazovanju kandida<br>prema kategoriji kojoj pripada t<br>obrazovanju. | u školovanja pripada nekoj od niže nave<br>n/kinja mora ručno odabrati iz ponuđen<br>le obavezno priložiti dokaz o prethodno | denih situacija,<br>og izbornika<br>završenom a popisu<br>ranici Grada Zagreba te<br>i preuzimati iz službenih | i.                      |
| 4. PODACI O PRIPADNOSTI ROMSKOJ<br>NACIONALNOJ MANJINI | Pohađa umjetničku školu (mati                                                                                        | ičnu) u okviru koje pohađa i opće                                                                                            | itu osobnih podataka, a i<br>olsku godinu. Dajem<br>tenje kontakt podataka                                     | u l                     |
| 5. PODACI O IZVANNASTAVNIM I                           | ersterne presserves                                                                                                  |                                                                                                    | indije i ispunjavanje obvi                                                                                     | 228                     |

Slika 20. Ulazni ekran kod kreiranja prijave - Podnositelj je punoljetni učenik u svoje ime

|                                                                 |                                                                                                    | 0                                                                                                    | (                                                              |
|-----------------------------------------------------------------|----------------------------------------------------------------------------------------------------|----------------------------------------------------------------------------------------------------|----------------------------------------------------------------|
|                                                                 | Podaci potrebni za dohv                                                                                                 | at iz e-Matica                                                                                                    | Odjava<br>Prijavljeni ste kao:<br>Dominik Testić (29573477084) |
| Natječaj za dodjelu stipe<br>Rok za prijavu: 16.09.2025 - 16:00 | Prijavu podnosi*<br>OIB kandidata (učenika)*                                                                            | Podnositelj prijave za maloljetnog učenika 💙<br>79ć                                                                                                    | manjine učenicima za                                           |
| Prijava<br>1. PRIVOLA                                           | Ako kandidat/kinja prema tijeku<br>podatke o obrazovanju kandidat,<br>prema kategoriji kojoj pripada te<br>obrazovanju. | školovanja pripada nekoj od niže navedenih situacija,<br>/kinja mora ručno odabrati iz ponuđenog izbornika<br>e obavezno priložiti dokaz o prethodno završenom |                                                                |

Slika 21. Ulazni ekran kod kreiranja prijave - Podnositelj prijave u ime maloljetnog učenika

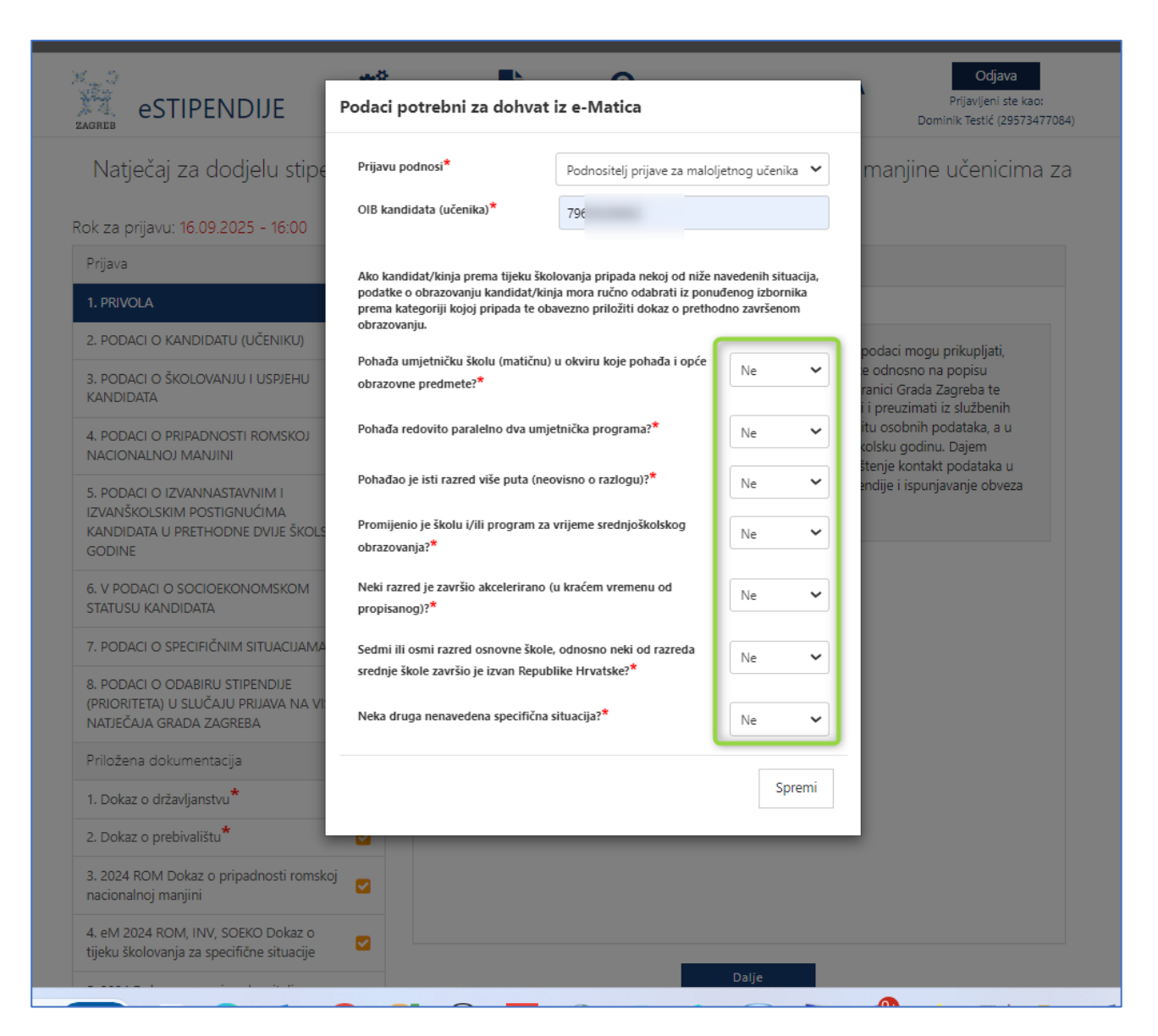

#### Slika 22. Ulazni ekran kod kreiranja prijave - Podnositelj prijave u ime maloljetnog učenika (nema specifičnih slučajeva tijekom školovanja)

Osim što je potrebno unijeti tko je podnositelj prijave na ovom ekranu se za potrebe dohvata podataka iz sustav e-Matica nalazi niz pitanja vezanih za specifične situacije tijekom školovanja kandidata na koja podnositelj mora odgovoriti (DA/NE), jer o odgovorima ovisi način dohvata i punjenja podataka o prethodnom uspjehu kandidata na obrascu prijave/formi za unos.

Nakon unosa podataka na ovom ekranu i odabira tipke **Spremi**, počinje automatski dohvat podataka iz sustava e-Matice. Na ekranu je vidljivo da je dohvat u tijeku (vidi sliku *Slika 23. Dohvat podataka iz e-Matica je u tijeku*).

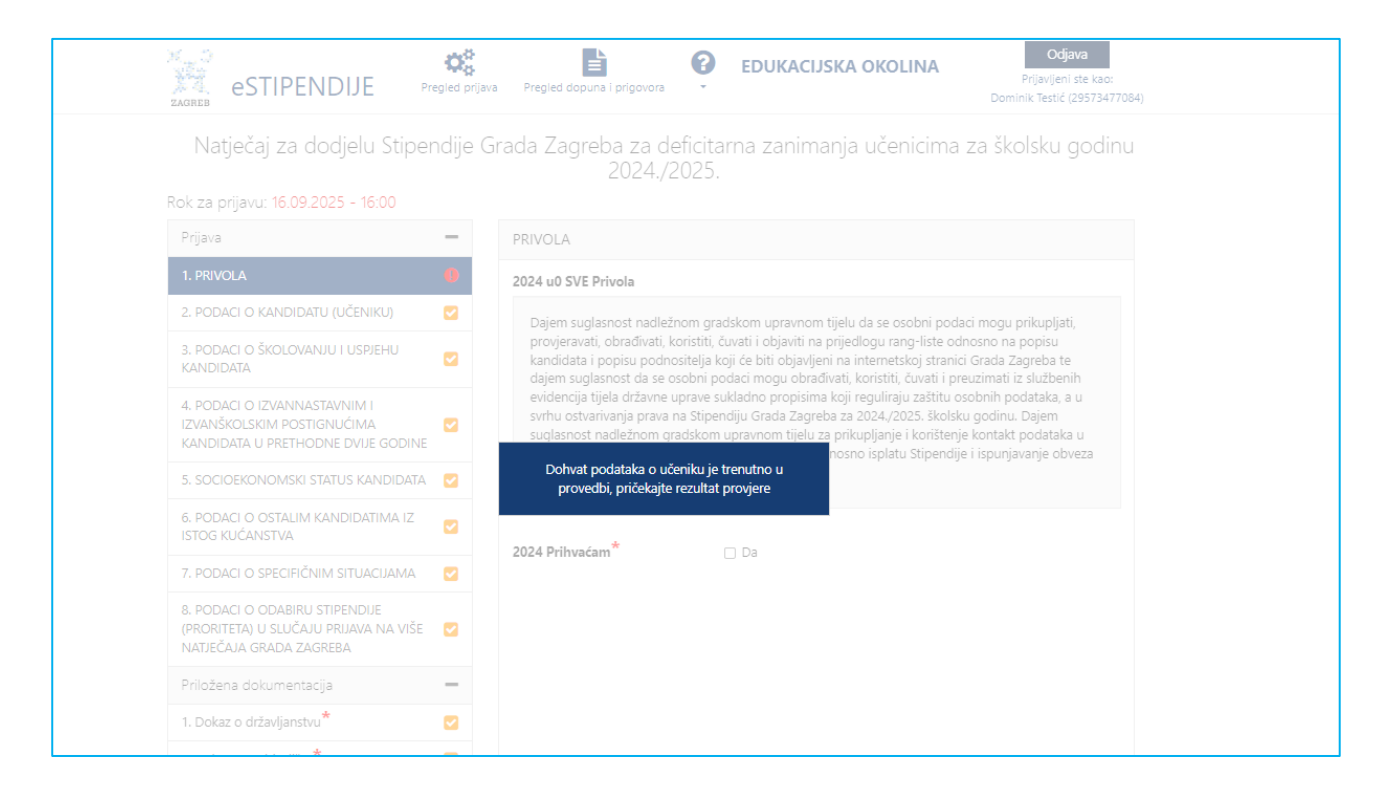

Slika 23. Dohvat podataka iz e-Matica je u tijeku

#### 3.2.2.1 Kandidat NE zadovoljava uvjete prijave na natječaj – onemogućena prijava

Na temelju podataka dohvaćenih iz sustava e-Matica sustav automatski provjerava da li kandidat zadovoljava uvjete prijave na natječaj.

Ukoliko dohvat podataka uspješno završi, ali se kod provjere utvrdi da kandidat ne zadovoljava neki od uvjeta sudjelovanja na natječaju podnositelju se prikazuje odgovarajuća greška, te neće biti moguća prijava na taj natječaj.

Primjer 1:

| eSTIP                                         | <del>مده</del><br>Nemogućnost predaje prijav | re of                                                                                             | ava<br>te kao:<br>9573477084) | Dohvat podataka o učeniku<br>Završen dohvat podataka o<br>učeniku |
|-----------------------------------------------|----------------------------------------------|---------------------------------------------------------------------------------------------------|-------------------------------|-------------------------------------------------------------------|
| Natječaj z:<br>Rok za prijava: 16.<br>Prijava | Učenik/ica (OIB: 42 ?) ne<br>školske godine  | z zadovoljava uvjet sudjelovanja na natječaju: nije redovito upisan/a niti u jednu školu tekuće   | /2025.                        |                                                                   |
| 1. PRIVOLA                                    | 0                                            | 2024 u0 SVE Privola                                                                               |                               |                                                                   |
| 2. PODACI O KAND                              | NDATU (UČENIKU) 🛛                            | Dajem suglasnost nadležnom gradskom upravnom tijelu da se osobni podaci mogu prikupljat           | i,                            |                                                                   |
| 3. PODACI O ŠKOLO                             | OVANJU I USPJEHU                             | provjeravati, obrađivati, koristiti, čuvati i objaviti na prijedlogu rang-liste odnosno na popisu |                               |                                                                   |

#### Primjer 2:

| ZAGREB eSTIP                    | Nemogućnost predaje prija                                | Ne A                                                                                                    | Odiaya<br>te kao:<br>9573477084) | • | <b>Dohvat podataka o učeniku</b><br>Završen dohvat podataka o<br>učeniku |
|---------------------------------|----------------------------------------------------------|----------------------------------------------------------------------------------------------------|----------------------------------|---|--------------------------------------------------------------------------|
| Natječaj za                     | Učenik/ica (OIB:, n<br>niti u Zagrebačkoj županiji (SREC | e zadovoljava uvjet sudjelovanja na natječaju: Škola koju ste upisali ne nalazi se u Gr<br>NJA ŠKOLA - BEDEKOVČINA, Bedekovčina)                            | adu Zagrebu<br>Iodinu            |   |                                                                          |
| Rok za prijavu: 16.(<br>Prijava |                                                          | THIVE                                                                                                    | ОК                               |   |                                                                          |
| 1. PRIVOLA                      | •                                                        | 2024 u0 SVE Privola                                                                                                    |                                  |   |                                                                          |
| 2. PODACI O KANDI               | DATU (UČENIKU)                                           | Dajem suglasnost nadležnom gradskom upravnom tijelu da se osobni podaci<br>provincensti obrođivati kovjstili čurati i objaviti na prijedlogu zagoljsto odpo | mogu prikupljati,                |   |                                                                          |

Klikom na OK, podnositelja će se vratiti na početni ekran (Slika 5 Početna stranica - pregled otvorenih grupa natječaja).

<u>VAŽNO</u>! Neki natječaji imaju propisane specifične uvjete (npr. za izvrsnost se mogu prijaviti samo učenici koji pohađaju treći ili viši razred srednje škole; samo oni koji su sve prethodne razrede završili odličnim uspjehom) pa je moguće da se učenik ne može prijaviti na neki od natječaja, ali zadovoljava uvjete prijave na neki drugi.

Ukoliko smatrate da prikazano na ekranu s greškom nije točno, za provjeru i ispravak se trebate obratiti svojoj školi.

#### 3.2.2.2 Kandidat zadovoljava uvjete prijave na natječaj – omogućena prijava na natječaj

Ukoliko dohvat uspješno završi i svi uvjeti sudjelovanja na natječaju koji se automatski provjeravaju su zadovoljeni, podnositelju se prikazuje obrazac prijave i poruka sa slike ('Uspješno je završen dohvat podataka o učeniku')

| eSTIPENDIJE                                                  | Prepied prijava | Pregled doourdel ongolong                          | Coljana<br>Prjanjeri se koa<br>Oori | Colorest podetaka o sel<br>Zasrlan dohat podetak<br>udeniku |
|--------------------------------------------------------------|-----------------|----------------------------------------------------|-------------------------------------|-------------------------------------------------------------|
| Natječaj za dodjelu Stij<br>Rok za prjavu 16.09.2025 - 16:00 | pendije G       | ada Zagreba za deficitarna zanimanj<br>2024./2025. | a učenicima za školsku godinu       |                                                             |
| Phjava                                                       | -               | PRIVOLA                                            |                                     |                                                             |
|                                                              |                 | 2024 ut SVE Privola                                |                                     |                                                             |
| 1. HOROLA                                                    |                 |                                                    |                                     |                                                             |

Slika 24. Dohvat podataka iz e-Matica je uspješno završio

Podaci koji se dohvaćaju iz e-Matice za kandidata:

- Ime i prezime
- Spol
- Datum rođenja
- Mjesto rođenja
- Podaci o školi koju pohađa (naziv i mjesto, je li matična za kandidata)
- Podaci o upisanom programu (naziv)
- Podaci o upisanom razredu i koji put ga pohađa
- Podaci o redovito upisanoj drugoj školi
- Podaci o prethodnom uspjehu (uspjeh, opći prosjek) samo ako ne pripada nekoj od specifičnih situacija (poglavlje 3.2.2.3)

Podaci koji su dohvaćeni iz sustava e-Matica se ne mogu se mijenjati u prijavi (polja su obojana u sivo), vidi sliku Slika 25. Obrazac prijave – Podaci o kandidatu i Slika 26 Obrazac prijave – Podaci o školovanju i uspjehu kandidata.

Ako mislite da nešto u tim podacima nije ispravno i/ili su podaci nepotpuni, **za ispravljanje se morate obratiti školi koju pohađate jer isključivo ona može promijeniti podatke u sustavu e-Matice,** nakon čega će nove vrijednosti biti vidljive u prijavi.

Grad Zagreb ne može ispraviti dohvaćene podatke iz sustava e-Matice.

| eSTIPENDIJE Pregled pr                                                                                         | ijava Pregled dopuna i prigovora • Odjava<br>Prijavljeni ste kao:<br>Ir                         |
|----------------------------------------------------------------------------------------------------|-------------------------------------------------------------------------------------------------|
| Natječaj za dodjelu stipendije G                                                                               | rada Zagreba za pripadnike romske nacionalne manjine učenicima za<br>školsku godinu 2024./2025. |
| Rok za prijavu: 16.09.2025 - 16:00                                                                             |                                                                                                 |
| Prijava 🗕                                                                                                    | PODACI O KANDIDATU (UČENIKU)                                                                    |
| 1. PRIVOLA                                                                                                    | A                                                                                               |
| 2. PODACI O KANDIDATU (UČENIKU)                                                                                | Izrazi koji se koriste u ovoj aplikaciji, a imaju rodno značenje, bez obzira na to jesu li      |
| 3. PODACI O ŠKOLOVANJU I USPJEHU<br>KANDIDATA                                                                  | koristeni u muškom ili ženskom rodu, odnose se na jednak način na muški i ženski rod.           |
| 4. PODACI O PRIPADNOSTI ROMSKOJ<br>NACIONALNOJ MANJINI 0                                                       | l <b>Prijavu podnosi<sup>*</sup></b> Podnositelj prijave za maloljetnog učenika •               |
| 5. PODACI O IZVANNASTAVNIM I<br>IZVANŠKOLSKIM POSTIGNUĆIMA<br>KANDIDATA U PRTHODNE DVIJE<br>ŠKOLSKE GODINE     | Osnovni podaci - kandidat (maloljetni učenik)                                                   |
| 6. V PODACI O SOCIOEKONOMSKOM<br>STATUSU KANDIDATA                                                             | Uis kandidata 29                                                                                |
| 7. PODACI O SPECIFIČNIM SITUACIJAMA 🛛 🗹                                                                        |                                                                                                 |
| 8. PODACI O ODABIRU STIPENDIJE<br>(PRIORITETA) U SLUČAJU PRIJAVA NA VIŠE 🌄<br>NATJEČAJA GRADA ZAGREBA          | 1 Prezime Tel                                                                                   |
| Priložena dokumentacija 🛛 🗕                                                                                    | Dodatni podaci kandidata                                                                        |
| 1. Dokaz o državljanstvu* 💙                                                                                    | Datum rođenja*                                                                                  |
| 2. Dokaz o prebivalištu *                                                                                      | 04.11.2007                                                                                      |
| 3. 2024 ROM Dokaz o pripadnosti romskoj 🕑                                                                      | Mjesto rođenja <sup>*</sup> O Zagreb                                                            |
| 4. eM 2024 ROM, INV, SOEKO Dokaz o<br>tijeku školovanja za specifične situacije                                | Spol*  Muški                                                                                    |
| 5. 2024 Dokaz o osnovi podnositelja * 🗾                                                                        | Drzavljanstvo *                                                                                 |
| 6. 2024 Dokaz opravdanosti ponavljanja 🛛 🗹                                                                     | Poštanski broj*                                                                                 |
| 7. 2024 INV, ROM; DEF Dokaz o upisu u<br>drugu školu odnosno visoko učilište                                   | Ulica i kućni<br>broj*                                                                          |
| 8. 2024 INV, ROM; DEF Kontinuirano<br>sudjelovanje u izvanškolskim sportskim<br>aktivnostima najmanje 2 godine | Prijavljeno<br>prebivalište na području<br>Grada Zagreba                                        |
| 9. 2024 INV, ROM; DEF Dokaz o<br>sudjelovanju na državnim natjecanjima                                         | neprekidno najmanje                                                                             |
|                                                                                                    | Natrag Daije                                                                                    |

Slika 25. Obrazac prijave – Podaci o kandidatu

| Prijava                                                                                                    | <ul> <li>PODACI O ŠKOLOVANJ</li> </ul>                          | UTUSP | IEHU KANDIDATA                |    |
|----------------------------------------------------------------------------------------------------|-----------------------------------------------------------------|-------|-------------------------------|----|
| 1. PRIVOLA                                                                                                    | kandidat prijavljuje *                                          |       |                               | 4  |
| 2. PODACI O KANDIDATU (UČENIKU)                                                                                | Je li kandidat<br>redovito upisao školsku                       | 0     | DA -                          |    |
| 3. PODACI O ŠKOLOVANJU I USPJEHU<br>KANDIDATA                                                                  | - ŠKOLA                                                         |       |                               |    |
| 4. PODACI O PRIPADNOSTI ROMSKOJ<br>NACIONALNOJ MANJINI                                                         | 0                                                               |       |                               |    |
| 5. PODACI O IZVANNASTAVNIM I<br>IZVANŠKOLSKIM POSTIGNUĆIMA                                                     | Naziv srednje<br>škole*                                         | 0     | Industrijska strojarska škola |    |
| KANDIDATA U PRETHODNE DVIJE<br>ŠKOLSKE GODINE                                                                  | 0 Županija škole*                                               | 0     | GRAD ZAGREB                   | L  |
| 6. V PODACI O SOCIOEKONOMSKOM<br>STATUSU KANDIDATA                                                             | Mjesto škole*                                                   | 0     | Zagreb                        |    |
| 7. PODACI O SPECIFIČNIM SITUACIJAMA                                                                            | Ulica i kbr*                                                    | 0     | AVENUA MARINA DRŽIĆA 14       |    |
| 8. PODACI O ODABIRU STIPENDIJE<br>(PRIORITETA) U SLUČAJU PRIJAVA NA VIŠE<br>NATJEČAJA GRADA ZAGREBA            | I Matična škola učenika?*                                       | 0     | DA -                          | H  |
| Priložena dokumentacija                                                                                        | -                                                               |       |                               | 11 |
| 1. Dokaz o državljanstvu *                                                                                     | Program upisan u<br>kolskoj godini                              | 0     | Alatničar                     |    |
| 2. Dokaz o prebivalištu *                                                                                      | ✓ 2024/2025?** ✓ Payrod unican u                                |       |                               |    |
| 3. 2024 ROM Dokaz o pripadnosti romskoj<br>nacionalnoj manjini                                                 | kolskoj godini                                                  | 0     | 3. razred *                   | J  |
| 4. eM 2024 ROM, INV, SOEKO Dokaz o<br>tijeku školovanja za specifične situacije                                | <ul> <li>Prosjek ocjena 7.<br/>razreda O.Š.</li> </ul>          | 0     | 0.00                          | יו |
| 5. 2024 Dokaz o osnovi podnositelja *<br>prijave za maloljetne učenike                                         | Prosjek ocjena 8.<br>razreda O.Š.                               | 0     | 0.00                          |    |
| 6. 2024 Dokaz opravdanosti ponavljanja<br>razreda                                                              | Prosjek ocjena<br>prethodno završenog<br>razreda srednje škole* | 0     | 4.83                          |    |
| 7. 2024 INV, ROM; DEF Dokaz o upisu u<br>drugu školu odnosno visoko učilište                                   | Koji put kandidat<br>unisule isti razred? *                     | 0     | Prvi put •                    | J  |
| 8. 2024 INV, ROM; DEF Kontinuirano<br>sudjelovanje u izvanškolskim sportskim<br>aktivnostima najmanje 2 godine | Je li kandidat već koristi<br>stipendiju za isti razred?<br>*   | 0     | -                             |    |
| 9. 2024 INV, ROM; DEF Dokaz o<br>sudjelovanju na državnim natjecanjima                                         | Je li kandidat ponavljao<br>razred u srednioi školi?            | 6     | -                             |    |
| 10. 2024 INV, ROM; DEF Dokaz o                                                                                 | _                                                               |       | Natrag Dalje                  |    |

Slika 26 Obrazac prijave- Podaci o školovanju i uspjehu kandidata

#### 3.2.2.3 Specifične situacije u školovanju kandidata i utjecaj na dohvat podataka iz e-Matica

Ako je podnositelj na jedno ili više pitanja na ulaznom ekranu odgovorio s DA (vidi sliku Slika 27 Ulazni ekran ako kandidat ima specifičnih situacija u školovanju, smatramo da kandidat pripada nekoj od specifičnih situacija i u tom slučaju iz sustava e-Matica dohvaća osnovne podatke i podatke o trenutnom školovanju, ali **ne dohvaćamo podatke o prethodnom uspjehu** (npr. prosjek 7 ili 8 razreda, prosjek prethodno završenog razreda i slično).

U tim slučajevima **podnositelj mora ručno unijeti podatke o prethodnom uspjehu i obavezno priložiti dokaze o istom** 'Dokaz o tijeku školovanja za specifične situacije' (vidi sliku Slika 28 Obrazac prijave – u slučaju da kandidat ima neku specifičnu situaciju tijekom školovanja).

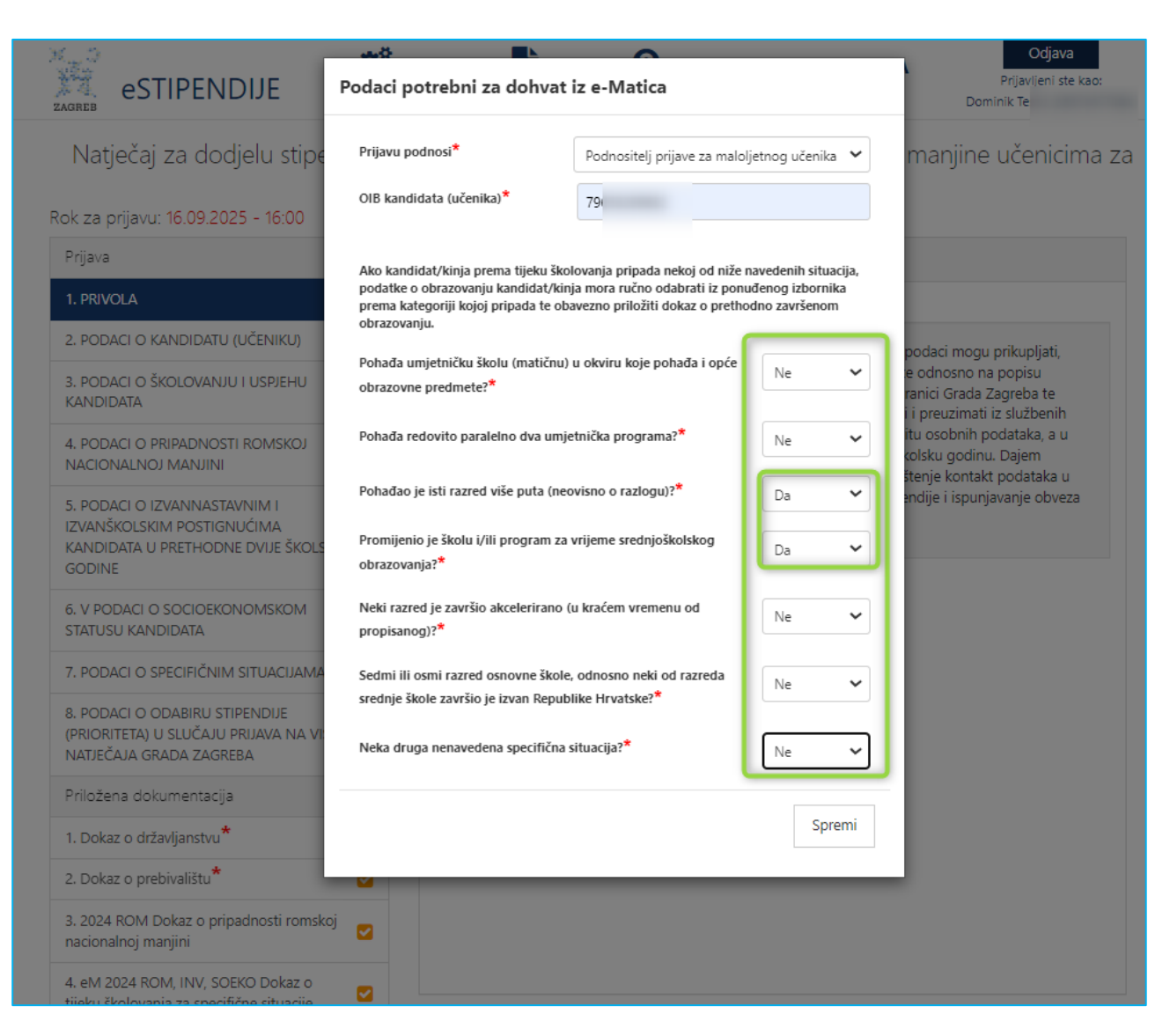

Slika 27 Ulazni ekran ako kandidat ima specifičnih situacija u školovanju

| E estipendije E MPP 🧊 PKJ-                                                                                  | 02792 ZgSport 🧐                                                                   | Stipe- eMatice 🧊 Presales Stipendije2 🧊                    | Spom |
|----------------------------------------------------------------------------------------------------|-----------------------------------------------------------------------------------|------------------------------------------------------------|------|
| eSTIPENDIJE Pregled prijø                                                                                   | va Pregled dopuna i prigovora                                                     | Odjava<br>Prijavljeni ste kao:                             |      |
| Natječaj za dodjelu stipendije G                                                                            | rada Zagreba za pripac<br>školsku godinu 20                                       | dnike romske nacionalne manjine učenicima za<br>124./2025. |      |
| Rok za prijavu: 16.09.2025 - 16:00 Prijava                                                                  | PODACI O ŠKOLOVANIU I US                                                          |                                                            |      |
|                                                                                                    | Tekuća žkalska                                                                    |                                                            |      |
| 2. PODACI O KANDIDATU (UČENIKU)                                                                             | godina za koju se<br>kandidat prijavljuje *                                       | 2024/2025.                                                 |      |
| 3. PODACI O ŠKOLOVANJU I USPJEHU<br>KANDIDATA                                                               | Je li kandidat<br>redovito upisao školsku<br>godinu 2024./2025.?*                 | DA -                                                       |      |
| 4. PODACI O PRIPADNOSTI ROMSKOJ<br>NACIONALNOJ MANJINI                                                      | - ŠKOLA                                                                           |                                                            |      |
| 5. PODACI O IZVANNASTAVNIM I<br>IZVANŠKOLSKIM POSTIGNUĆIMA<br>KANDIDATA U PRETHODNE DVIJE<br>ŠKOLSKE GODINE | Naziv srednje 🚯<br>škole <sup>*</sup>                                             | Industrijska strojarska škola                              |      |
| 6. V PODACI O SOCIOEKONOMSKOM<br>STATUSU KANDIDATA                                                          | Županija škole* 🚯                                                                 | GRAD ZAGREB                                                |      |
| 7. PODACI O SPECIFIČNIM SITUACIJAMA 🛛 🗹                                                                     | Mjesto škole <sup>*</sup> 🚯                                                       | Zagreb                                                     |      |
| 8. PODACI O ODABIRU STIPENDIJE<br>(PRIORITETA) U SLUČAJU PRIJAVA NA VIŠE 🛛 🗹<br>NATJEČAJA GRADA ZAGREBA     | Ulica i kbr*                                                                      | AVENIJA MARINA DRŽIĆA 14                                   |      |
| Priložena dokumentacija 🛛 🗕                                                                                 | Matična škola 🚯<br>učenika? <sup>*</sup>                                          | DA -                                                       |      |
| 1. Dokaz o državljanstvu * 🛛 💟                                                                              |                                                                                   |                                                            |      |
| 2. Dokaz o prebivalištu*                                                                                    | Program upisan u<br>školskoj godini                                               | Alatničar                                                  |      |
| 3. 4 Dokaz o pripadnosti romskoj 🛛<br>nacionalnoj manjini<br>Dokaz o *                                      | Razred upisan u<br>školskoj godini                                                | 3. razred *                                                |      |
| tijeku školovanja za specifične situacije                                                                   | ** Prosjek ocjena 7.<br>razreda O.Š.                                              | 0.00                                                       |      |
| 6 Dokaz opravdanosti ponavljanja                                                                            | Prosjek ocjena 8. 🚯                                                               | 0.00                                                       |      |
| razreda 7. Dokaz o upisu u drugu školu odnosno visoko učilište                                              | Prosjek ocjena<br>prethodno završenog<br>razreda srednje škole*                   | 0.00                                                       |      |
| Kontinuirano<br>sudjelovanje u izvanškolskim sportskim                                                      | Koji put kandidat<br>upisuje isti razred? <b>*</b><br>Je li kandidat već koristio | Prvi put -                                                 |      |
| 9. Dokaz o<br>sudjelovanju na državnim natjecanjima                                                         | stipendiju za isti razred?<br>*                                                   | Natrag Dalije                                              |      |

Slika 28 Obrazac prijave – u slučaju da kandidat ima neku specifičnu situaciju tijekom školovanja

Podaci koje je podnositelj unio na ulaznom ekranu vidljivi su u rubrici Podaci o specifičnim **situacijama i nije ih moguće mijenjati u prijavi.** 

Ukoliko je podnositelj omaškom na nekom od tih pitanja pogrešno odgovorio potrebno je kreirati novu prijavu.

| Natječaj za dodjelu stipendije                                                                             | e Grada Zagreba za pripadi<br>školsku godinu 202                                    | nike romske nacionalne mai | njine učenicima za |
|----------------------------------------------------------------------------------------------------|-------------------------------------------------------------------------------------|----------------------------|--------------------|
| k za prijavu: 16.09.2025 - 16:00                                                                           | skolsku godinu zoz                                                                  | ,2025.                     |                    |
| Prijava 🗕                                                                                                  | PODACI O SPECIFIČNIM SITUA                                                          | CIJAMA                     |                    |
| 1. PRIVOLA                                                                                                 | Specifična situacija?* 👔                                                            | DA                         |                    |
| 2. PODACI O KANDIDATU (UČENIKU) 🧹                                                                          | Data da unitata (Data                                                               |                            |                    |
| 3. PODACI O ŠKOLOVANJU I USPJEHU 🚺                                                                         | školu (matičnu) u okviru<br>koje pohađa i opće                                      | NE                         | •                  |
| 4. PODACI O PRIPADNOSTI ROMSKOJ 🥑                                                                          | Pohađa redovito<br>paralelno dva umjetnička                                         | NE                         |                    |
| 5. PODACI O IZVANNASTAVNIM I<br>ZVANŠKOLSKIM POSTIGNUĆIMA<br>(ANDIDATA U PRETHODNE DVIJE<br>(KOLSKE GODINE | programa?*<br>VI Promijenio je školu i/īli<br>program za vrijeme<br>srednjoškolskog | DA                         | •                  |
| 5. V PODACI O SOCIOEKONOMSKOM 🛛 🛛 STATUSU KANDIDATA 7. PODACI O SPECIFIČNIM SITUACIJAMA 🔄                  | obrazovanja? *<br>Pohađao neki razred<br>više puta (neovisno o<br>razlogu)?*        | DA                         | •                  |
| 3. PODACI O ODABIRU STIPENDIJE<br>PRIORITETA) U SLUČAJU PRIJAVA NA VIŠE 🛛 🖓<br>NATJEČAJA GRADA ZAGREBA     | W Neki razred je završio<br>akcelerirano (u kraćem<br>vremenu od propisanog)?<br>*  | NE                         | •                  |
| Priložena dokumentacija +<br>Odustani Spremi                                                               | Neka druga<br>nenavedena specifična<br>situacija? *                                 | NE                         | •                  |
|                                                                                                    | I Sedmi ili osmi razred                                                             | NE                         |                    |

Slika 29 Podaci o specifičnim situacijama kandidata

# 3.2.2.4 Odabir škole/programa za koji se kandidat prijavljuje ako pohađa još paralelno dvije škole ili programa

U slučaju da je na temelju podataka iz e-Matica utvrđeno da kandidat pohađa redovito paralelno dvije škole (npr. gimnaziju i glazbenu školu) ili dva programa (npr., dva programa glazbene škole *glazbenik-saksofonist i glazbenik-klavirist*), prije prikaza obrasca za unos s popunjenim podacima iz e-matica će se prikazati **dodatni ekran kojem podnositelj treba odabrati školu i program za koji se kandidat prijavljuje na natječaj.** (vidi sliku Slika 30).

VAŽNO! ovakve slučajeve ne smatramo specifičnim situacijama.

Kandidat može odabrati prijavu i za školu koja mu nije matična u sustavu e-Matica (npr. ako mu je gimnazija matična škola, može odabrati i glazbenu).

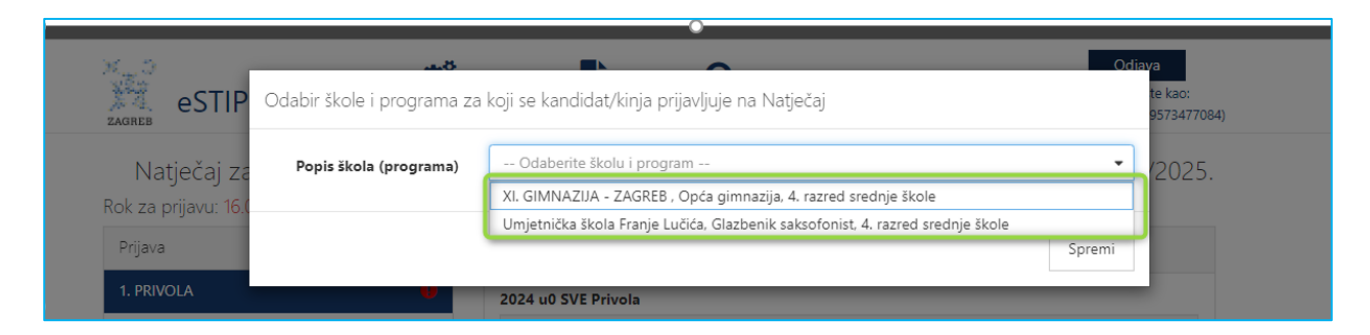

Slika 30 Ekran za odabir škole i programa za koji se kandidat prijavljuje na Natječaj

Škola i program koju je kandidat odabrao i za koju se prijavljuje na natječaj se biti prikazan u grupi podataka *ŠKOLA (vidi sliku* Slika 31)

| Natječaj za dodjelu Stiper                                                                                                    | ndije Grada Zagreba za                                         | izvrsr | nost učenicima za školsku godinu 2024./20 |
|----------------------------------------------------------------------------------------------------|----------------------------------------------------------------|--------|-------------------------------------------|
| lok za prijavu: 16.09.2025 - 16:00                                                                                                    | -                                                              |        |                                           |
| 1. PRIVOLA                                                                                                    | <ul> <li>ŠKOLA</li> </ul>                                      | 00105  |                                           |
| 2. PODACI O KANDIDATU (UČENIKU)                                                                                                    | •                                                              |        |                                           |
| 3. PODACI O ŠKOLOVANJU I USPJEHU<br>KANDIDATA                                                                                               | I Naziv srednje<br>škole*                                      | 0      | XI. GMNAZUA - ZAGREB                      |
| 4 III. PODACI O IZVANNASTAVNIM I<br>IZVANŠKOLSKIM POSTIGNUČIMA<br>KANDIDATA U PRETHODNE DVIJE                                               | Lupanija škole*                                                | 0      | GRAD ZAGREB                               |
| ŠKOLSKE GODINE                                                                                                    | Ajesto ŝkole <sup>*</sup>                                      | 0      | Zagreb                                    |
| S. IV PODACI O OSTALIM KANDIDATIMA IZ<br>ISTOG KUĆANSTVA                                                                                    | Ca i kbr*                                                      | 0      | SAVSKA CESTA 77                           |
| 6. PODACI O SPECIFIČNIM SITUACIJAMA<br>7. PODACI O ODABIRU STIPENDIJE<br>(PRIORITETA) U SLUČAJU PRIJAVA NA VIŠE<br>NATEČAJA O GDADA TACERDA | Aatična škola<br>v.cenika? <sup>*</sup>                        | 0      | DA +                                      |
| Priožena dokumentacija                                                                                                    | + Program upisan u<br>školskoj godini<br>2024./2025?*          | 0      | Opća gimnazija                            |
| Odustani Spremi<br>Pregledaj prijavu Požaliji prijavu                                                                                       | Razred upisan u<br>unorskoj godini<br>2024./2025?*             | 0      | 4. razred *                               |
|                                                                                                    | Svi prethodni<br>razredi srednje škole<br>završeni su odličnim | 0      | DA +                                      |

Slika 31 Škola i program za koju se kandidat prijavljuje na natječaj

Osim škole i programa za koju je odabrao da se prijavljuje u ovakvim slučajevima će na obrascu biti vidljiva i druga škola i program koji pohađa (vidi sliku Slika 32).

Polje 'Je li kandidat redoviti učenik još jedne škole ili visokog učilišta' bit će popunjeno s 'DA', a u polju 'Naziv druge škole ili visokog učilišta' će biti popunjen naziv druge škole i programa koji kandidat pohađa.

| Prijava                                                                                                    | - | Je li kandidat ponavljao<br>razred u srednjoj školi?<br>*                            | 0 | •                                                         |
|----------------------------------------------------------------------------------------------------|---|--------------------------------------------------------------------------------------|---|-----------------------------------------------------------|
| 1. PRIVOLA                                                                                                    | 0 | Obrazloženje                                                                         |   |                                                           |
| 2. PODACI O KANDIDATU (UČENIKU)                                                                                  | 0 | o brazilozzinje                                                                      | 0 | Upišite do 1000 znakova, obrazloženje ponavljanja razreda |
| 3. PODACI O ŠKOLOVANJU I USPJEHU<br>KANDIDATA                                                                    | • | Je li kandidat redoviti<br>učenik još jedne škole ili                                |   | DA -                                                      |
| 4. III. PODACI O IZVANNASTAVNIM I<br>IZVANŠKOLSKIM POSTIGNUĆIMA<br>KANDIDATA U PRETHODNE DVIJE<br>ŠKOLSKE GODINE |   | na kojem je prethodne<br>godine ostvario<br>najmanje 40 ECTS<br>bodova? <sup>*</sup> |   |                                                           |
| 5. IV PODACI O OSTALIM KANDIDATIMA IZ<br>ISTOG KUĆANSTVA                                                         |   | Naziv druge škole ili<br>visokog učilišta <sup>*</sup>                               |   | Umjetnička škola Franje Lučića (Glazbenik saksofonist)    |
| 6. PODACI O SPECIFIČNIM SITUACIJAMA                                                                              |   | Je li kandidat                                                                       |   |                                                           |
| 7. PODACI O ODABIRU STIPENDIJE<br>(PRIORITETA) U SLUČAJU PRIJAVA NA VIŠE<br>NATJEČAJA GRADA ZAGREBA              |   | već stekao kvalifikaciju<br>na razini srednjoškolskog<br>obrazovanja? *              | I |                                                           |
| Priložena dokumentacija                                                                                          | - | kvalifikacije                                                                        |   | •                                                         |
| 1. Dokaz o državljanstvu*                                                                                        |   | Naziv stečene                                                                        |   |                                                           |
| 2. Dokaz o prebivalištu *                                                                                        |   | kvalifikacije                                                                        |   |                                                           |
| / Dokaz o tijeku školovanja<br>za specifične situacije                                                           |   | Naziv škole na kojoj je stečena                                                      |   |                                                           |
| 4. Dokaz opravdanosti ponavljanja razreda                                                                        |   | Koristi li<br>kanuluat već neku<br>stipendiju financiranu                            | 0 | ·                                                         |
| Dokaz o osnovi podnositelja 🔺<br>prijave za maloljetne učenike                                                   |   | javnim sredstvima?*                                                                  |   |                                                           |
| Dokaz o upisu u drugu *                                                                                          |   | stipendije                                                                           | 0 |                                                           |
| Dokaz o sudjelovanju na<br>državnim natjecanjima                                                                 |   |                                                                                      |   | Natrag Dalje                                              |
| okaz o sudjelovanju na<br>međunarodnim natjecanjima                                                              |   |                                                                                      |   |                                                           |

Slika 32 Druga škola koju kandidat pohađa

**Napomena**: u slučaju da kandidat pohađa uz školu još i visoko učilište, taj podatak će sam morati unijeti na formi u odgovarajuća polja koja će tada biti slobodna za unos te priložiti odgovarajući dokaz o upisu.

#### 3.2.3 Podnošenje dopune (na inicijativu podnositelja - za vrijeme trajanja natječaja)

Za vrijeme trajanja natječaja moguće je predati i dopunu već predane prijave.

Dopuna služi kako bi se primjerice dodatno priložila dokumentacija koja se zaboravila priložiti ili se u originalnoj prijavi priložila pogrešna dokumentacija.

# VAŽNO! Dopunom nije moguće mijenjati podatke na predanoj prijavi! Dopunu može predati samo podnositelj koji je predao i originalnu prijavu.

Ako je originalna prijava bila predana na *Natječaj za izvrsnost za učenike*, onda se dopuna predaje na *natječaj DOPUNA prijave na Natječaj za učenike za izvrsnost.* 

Nazivi natječaja dopuna počinju velikim slovima DOPUNA.

Kako bi se kreirala i predala dopuna potrebno je pronaći odgovarajući natječaj dopune (*detaljno opisano u 13.1 Pregled natječaja za dodjelu stipendija*) te na tom natječaju kliknuti na Nova dopuna (na slici Slika 33)

| Detalii Nova                                                                                  |
|-----------------------------------------------------------------------------------------------|
| DOPUNA prijave na Natječaj za dodjelu Stipendija Grada Zagreba za učenike za izvrsnost dopuna |

Slika 33. Prikaz pristupa odgovarajućem natječaju dopune

Nakon čega se otvara ekran dopune na kojem treba ispuniti tražena polja (na Slika 34 i Slika 35) te priložiti dodatne dokaze (Slika 36).

| Prijava                       | -  | Podaci o kandidatu                          |             |
|-------------------------------|----|---------------------------------------------|-------------|
| 1. Podaci o kandidatu         | 0  |                                             |             |
| 2. Dopuna prijave             |    | OIB                                         | 54252745885 |
| Priložena dokumentacija       | -  | Ime                                         | Admin       |
| 1. Dodatni dokazi *           |    |                                             |             |
| Odustani Spremi               |    | Prezime                                     | Admin       |
| Pregledaj dopunu Pošalji dopu | nu | Adresa e-pošte<br>podnositelja <sup>*</sup> |             |

Slika 34. Dopuna - Podaci o kandidatu

U polja *Klasa* i *PIN* (na slici Slika 35 označeno s 1 i 2) trebaju se unijeti podaci **dobiveni e-mailom nakon predaje prijave za** koju sada podnosimo dopunu (*vidi Slika 15 Obavijest o uspješnom zaprimanju/urudžbiranju prijave*).

<u>VAŽNO</u>! Potrebno je paziti da se ispravno unesu ili kopiraju iz tog e-maila (da omaškom ne unesemo/kopiramo praznine ili slično).

| Dopunjuju se informacije<br>predmeta klase <sup>*</sup>  | hpr. 604-01/23-001/1                                                               |
|----------------------------------------------------------|------------------------------------------------------------------------------------|
| N predmeta <sup>*</sup> 🚯                                | npr. wd987uEs5UCMC35Hify0zyA                                                       |
|                                                          | Obavezan unos                                                                      |
| Dopuna dokaza                                            |                                                                                    |
| Opis dokaza koji se<br>naknadno dostavljaju <sup>*</sup> | npr. "Dostavljam dokaz o uspjehu u školovanju, Dostavljam potvrdu sportskog kluba" |
|                                                          | 0 / 1500                                                                           |

Slika 35. Podaci dopune – klasa, PIN, opis dokaza

Potrebno je unijeti i opis dokaza koji se naknadno dostavljaju (na slici Slika 35 označeno s 3) i priložiti dokaze/dokumentaciju (na slici Slika 36 označeno s 1).

| work of the second second   | •      |                               |                        |                             |        |        |  |
|-----------------------------|--------|-------------------------------|------------------------|-----------------------------|--------|--------|--|
| Podaci o kandidatu          | •      | Opis:                         |                        | 11-1-1-1                    |        |        |  |
| Dopuna prijave              | 0      | Potrebno je priloziti dodatne | uokaze za predmetnu pr | ijavu.                      |        |        |  |
| riložena dokumentacija      | -      |                               |                        |                             |        |        |  |
| Dodatni dokazi <sup>®</sup> |        |                               |                        |                             |        |        |  |
| Odustani Spr                | emi    |                               | Klikr                  | ni ovdje za učitavanje doku | nenata |        |  |
| Pregledaj dopunu Pošalji    | dopunu | Naziv datoteke                | Tip                    | Veličina (KB)               | Datum  | Akcija |  |
| 2                           |        |                               |                        | Nema podataka za prika:     |        |        |  |
|                             |        |                               |                        |                             |        |        |  |
|                             |        |                               |                        |                             |        |        |  |

Slika 36. Prilaganje dodatnih dokaza i predaja dopune

Gumb **Pošalji dopunu** (vidi sliku Slika 36. Prilaganje dodatnih dokaza i predaja dopune označeno brojem 2) omogućava predaju dopune prijave na Natječaj.

Dopuna prijave u kojoj je neka od stranica označena znakom upozorenja (!) ili znakom da u tom dijelu još nije započelo uređivanje ( $\checkmark$ ), neće se moći predati, već samo spremiti kao radna verzija za naknadno uređivanje.

Dopuna prijave, čije su sve stranice označene zelenom kvačicom ( $\checkmark$ ) može se predati (poslati).

Poslane dopune postavljene su u status *Predana*, više ih nije moguće naknadno uređivati te se šalju elektroničkim putem na urudžbiranje zajedno sa svom priloženom dokumentacijom. Vrijeme predaje će biti vrijeme kada je Podnositelj kliknuo na gumb *Pošalji dopunu.* 

Dopune koje predane podnositelj može pregledati na ekranu Pregled dopuna i prigovora (Slika 37 Ekran za pregled dopuna).

Odabirom akcije pregled (na slici Slika 37 Ekran za pregled dopuna označeno brojem 1) omogućen je pregled predane prijave. Klasifikacijska oznaka i urudžbeni broj dopune će biti vidljivi ako je dopuna uspješno urudžbirana.

**VAŽNO!** Dopunama koje su u pripremi (koje je podnositelj započeo, spremio, ali nije još podnio) pristupa se putem ekrana *Pregled dopuna i prigovora*. Odabirom akcije uređivanja (na slici Slika 37 Ekran za pregled dopuna označeno brojem 2) ulazi se u obrazac dopune prijavi kako bi podnositelj nastavio uređivanje.

|                                                                           | Popis dopuna i prigovora                                                                           |                                        |
|---------------------------------------------------------------------------|----------------------------------------------------------------------------------------------------|----------------------------------------|
| Klasifikacijska oznaka<br>prijave                                         | kacijska oznaka                                                                                    | <b>T</b> Traži 😂 Poništi               |
| DOPUNA prijave na Na<br>nacionalne manjine                                | atječaj za dodjelu Stipendija Grada Zagrel                                                         | ba za učenike pripadnike romske        |
| Datum predaje                                                             | Klasifikacijska oznaka, Urudžbeni broj                                                             | Akcija                                 |
|                                                                           |                                                                                                    |                                        |
| 20.09.2024                                                                | <b>604-01/23-005/21</b><br>24-4                                                                    | i                                      |
| 20.09.2024<br>20.09.2024                                                  | 604-01/23-005/21<br>24-4<br>604-01/23-005/21<br>24-3                                               | i D                                    |
| 20.09.2024<br>20.09.2024<br>DOPUNA prijave na Na<br>deficitarna zanimanja | 604-01/23-005/21<br>24-4<br>604-01/23-005/21<br>24-3<br>atječaj za dodjelu Stipendija Grada Zagrel | i b<br>a za studente ostalih godina za |

Slika 37 Ekran za pregled dopuna

<u>VAŽNO!</u> U trenutku predaje dopune prijave aplikacija *eStipendije* provodi provjeru postoji li u sustavu Grada otvoren predmet pod tom klasom. Samo ispravno upisana klasa i PIN (minimalno prve četiri znamenke) u za to predviđena polja urudžbiraju dopunu u predmet otvoren pod tom klasom. **Ako klasa i PIN nisu upisani ili su upisani pogrešno, dopuna se neće predati.** 

# 3.2.4 Poruke upozorenja kod spremanja, odustajanja, predaje/slanja prijave (dopune/prigovora)

Prilikom ispunjavanja prijave, ako se u bilo kojem trenutku odustane od uređivanja prijave (gumb ODUSTANI) sustav će javiti poruku upozorenja: "*Imate promjene koje nisu spremljene. Jeste li sigurni da želite napustiti stranicu?*"

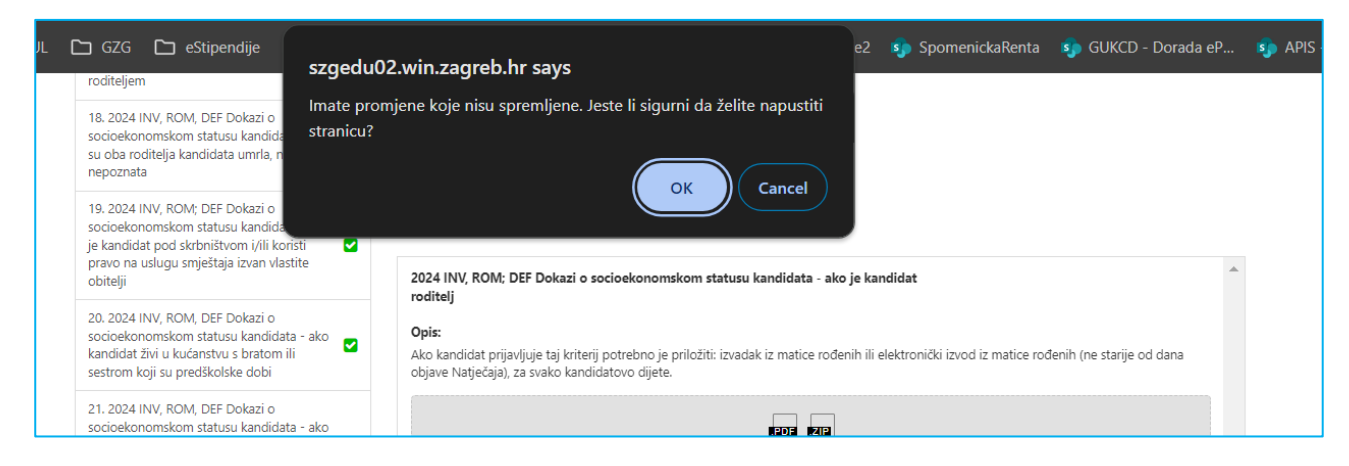

Slika 38. Prikaz poruke upozorenja - ODUSTANI

Prilikom svakog spremanja prijave (gumb SPREMI) sustav će javiti poruku upozorenja podnositelju da ne predaje prijavu nego je samo sprema.

NAPOMENA: ako se radi o spremanju dopune ili prigovora prikazivat će se poruka prilagođena odrađenoj akciji.

| eSTIPENDIJE                                                                      | Spremanjem izmjena niste poslali j<br>Kako biste poslali prijavu, potrebno                      | prijavu na natječaj!<br>o je kliknuti na gumb POŠALJI | Odjava<br>avlieni ste kao: |
|----------------------------------------------------------------------------------|-------------------------------------------------------------------------------------------------|-------------------------------------------------------|----------------------------|
| Natječaj za dodjelu<br>Rok za prijavu: 16.09.2025 - 16:<br>Prijava               | PRIJAVO. IO je moguće tek kaŭ sva                                                               | za škols                                              | ku godinu                  |
| 1. PRIVOLA                                                                       | eM Specifična situacija?                                                                        | NE                                                    | •                          |
| 2. podaci o kandidatu (uceniku)<br>3. podaci o školovanju i uspjehu<br>kandidata | eM Pohađa umjetničku<br>školu (matičnu) u okviru<br>koje pohađa i opće<br>obrazovne predmete? * | NE                                                    | •                          |

Slika 39. Prikaz poruke upozorenja - SPREMI

Kod predaje prijave, odabirom gumba POŠALJI PRIJAVU, ako se za neobaveznu dokumentaciju nije učitao niti jedan dokument prilikom predaje prijave, sustav će javiti poruku: "*U prijavi niste priložili svu neobaveznu dokumentaciju. Želite li nastaviti sa predajom prijave?*"

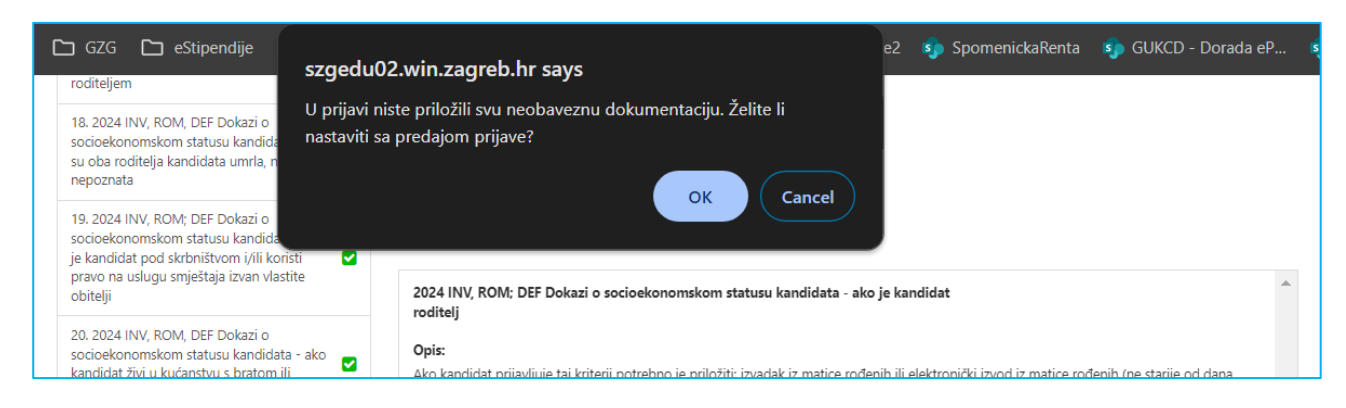

Slika 40. Prikaz poruke upozorenja – Predaja prijave bez opcionalne dokumentacije

Nakon potvrde gornje poruke (odabirom OK) prikazuje se sljedeća poruka.

Ako odustanemo (Cancel) prijave se neće poslati, a ako odaberemo OK prijava će se poslati.

| 18. 2024 INV, ROM, DEF Dokazi o Jeste li sig<br>socioekonomskom statusu kandida<br>su oba roditelja kandidata umrla, n<br>nepoznata klase, urur                                                                       | jurni da želite predati vašu<br>poslana, na adresu elektro<br>o zaprimanju prijave s prij<br>džbenoga broja i d <u>atuma</u> | ı prijavu? Nakon što je<br>oničke pošte bit će varr<br>amnim štambiljem te r<br>primitka i PIN-om. | prijava<br>n dostavljena<br>naznakom     |                               |                             |  |
|----------------------------------------------------------------------------------------------------|----------------------------------------------------------------------------------------------------|----------------------------------------------------------------------------------------------------|------------------------------------------|-------------------------------|-----------------------------|--|
| 19. 2024 INV, ROM; DEF Dokazi o<br>socioekonomskom statusu kandida<br>je kandidat pod skrbništvom i/ili ko<br>pravo na uslugu smještaja izvan vla<br>obitelji                                                         |                                                                                                    | ОК                                                                                                 | Cancel                                   | didat                         |                             |  |
| 20. 2024 INV, ROM, DEF Dokazi o<br>socioekonomskom statusu kandidata - ako<br>kandidat živi u kućanstvu s bratom ili<br>sestrom koji su predškolske dobi                                                              | <b>Opis:</b><br>Ako kandidat prijavljuje taj k<br>objave Natječaja), za svako                                                | kriterij potrebno je priložiti: iz<br>kandidatovo dijete.                                          | vadak iz matice rođenih ili el           | lektronički izvod iz matice i | rođenih (ne starije od dana |  |
| 21. 2024 INV, ROM, DEF Dokazi o<br>socioekonomskom statusu kandidata - ako<br>kandidat živi u kućanstvu s bratom ili<br>sestrom u sustavu redovitog<br>sonovnoškolskog, srednjoškolskog i<br>visokog obrazovanja      |                                                                                                    | Klikr                                                                                              | i ovdje za učitavanje dokum              | ienata                        |                             |  |
| 22. 2024 INV, ROM, DEF Dokazi o<br>socioekonomskom statusu kandidata -<br>kandidat živi u kućanstvu s bratom ili<br>sestrom koji su korisnici prava na doplatak<br>za pomoć i njegu li prava na osobnu<br>invalidninu | Naziv datoteke                                                                                                    | Tip                                                                                                | Veličina (KB)<br>Nema podataka za prikaz | Datum                         | Akcija                      |  |
| 23. 2024 INV, ROM, DEF Dokazi o<br>socioekonomskom statusu kandidata -<br>kandidat živi u kućanstvu s bratom ili<br>sestrom koji su korisnici prava na inkluzivni<br>dodatak                                          |                                                                                                    |                                                                                                    |                                          |                               |                             |  |
| 24. 2024 INV, ROM; DEF Dokazi o<br>socioekonomskom statusu kandidata - ako 🧔<br>je kandidat roditelj                                                                                                    |                                                                                                    |                                                                                                    |                                          |                               |                             |  |
| Odustani Spremi                                                                                                    |                                                                                                    |                                                                                                    |                                          |                               |                             |  |

Slika 41. Prikaz poruke upozorenja – Završna kod predaje /slanja prijave

### 3.2.5 Prilozi uz prijavu

Uz natječaje definirana je obavezna ili neobavezna dokumentacija koju je potrebno učitati/priložiti uz prijavu ili zahtjev. Dozvoljeni formati dokumenata su .pdf i .zip (koristiti u slučaju prilaganja više dokumenata na jedno mjesto).

Popis dokumentacije koju treba priložiti nalazi se na lijevom dijelu navigacijskog obrasca, ispod podnaslova *Priložena dokumentacija* (na slici Slika 42 označeno brojem 1). Klikom na naziv dokumenta koji se želi priložiti, otvara se obrazac za predaju dokumenata (na Slika 42).

| i ijuvo                                                                | -        |                                               |                                 |                              |        |        |   |
|------------------------------------------------------------------------|----------|-----------------------------------------------|---------------------------------|------------------------------|--------|--------|---|
| Priložena dokumentacija                                                | -        |                                               |                                 |                              |        |        |   |
| 1. Dokaz o državljanstvu                                               | 0        |                                               |                                 |                              |        |        |   |
| 2. Dokaz o prebivalištu*                                               |          | Dokaz o državljanstvu                         |                                 |                              |        |        |   |
| 3. 2024 Dokaz o tijeku školovanja za<br>specifične slučajave           |          | <b>Opis:</b><br>Potrebno je priložiti domovni | cu ili elektronički izvod iz kr | ijoe državljana za kandidata |        |        | 2 |
| 4. 2024 Dokaz opravdanosti ponavljanja<br>razreda                      |          |                                               |                                 |                              |        |        |   |
| 5. 2024 Dokaz o osnovi zakonskog *<br>zastupnika za maloljetne učenike |          |                                               |                                 |                              |        |        |   |
| 6. IZV 2024 Dokaz o upisu u drugu *<br>školu odnosno visoko učilište   |          |                                               | Klik                            | ni ovdje za učitavanje dokur | nenata |        |   |
| 7. 2024 U0 S1 IZV Dokaz o sudjelovanju na                              |          | Naziv datoteke                                | Tip                             | Veličina (KB)                | Datum  | Akcija |   |
| državnim natjecanjima                                                  | <b>~</b> |                                               |                                 | Nema podataka za prikaz      |        |        |   |
| 8. 2024 U0 S1 IZV Dokaz o sudjelovanju na<br>međunarodnim natjecanjima |          |                                               |                                 |                              |        |        | v |
| Odustani Spremi                                                        |          |                                               |                                 |                              |        |        |   |
| Drasladni prijavu                                                      |          |                                               |                                 |                              |        |        |   |

Slika 42. Pregled potrebne dokumentacije za prijavu

Podnositelj može na dva načina priložiti svoju dokumentaciju:

 Potrebnu dokumentaciju sa svog računala *Podnositelj* premješta (lijevim klikom miša označiti željenu datoteku na vašem računalu i cijelo vrijeme držeći tipku miša, premjestiti datoteku u predviđeno polje u obrascu) do sivog polja obrasca (na slici Slika 42 označeno brojem 2) za predaju, kako je prikazano na slici koja slijedi:

| rijava                                                             | + | Dokaz o državljanstvu         |                           |                           |            |        | • |                   |
|--------------------------------------------------------------------|---|-------------------------------|---------------------------|---------------------------|------------|--------|---|-------------------|
| riložena dokumentacija                                             | - | Opis:                         |                           |                           |            |        |   |                   |
| . Dokaz o državljanstvu                                            |   | Potrebno je priložiti domovni | cu ili elektronički izvod | l iz knjige državljana za | kandidata. |        |   | Chiggetter from S |
| Dokaz o prebivalištu <sup>*</sup>                                  |   |                               | ١                         | 1 PRIJAVA_1.pdf           |            |        |   | CON SA            |
| 2024 Dokaz o tijeku školovanja za                                  |   |                               | ļ                         | 0.2 MB                    | -          |        |   | A CT              |
| pecificne siucajave                                                |   |                               |                           | Izbrišite datoteku        |            |        |   |                   |
| . 2024 Dokaz opravdanosti ponavljanja<br>Izreda                    |   | Naziv datoteke                | Tip                       | Veličina (KB)             | Datum      | Akcija |   | 1. PRI            |
| 2024 Dokaz o osnovi zakonskog *<br>sstupnika za maloljetne učenike |   | 1 PRUAVA_1.pdf                | pdf                       | 244.244                   |            |        |   |                   |
| IZV 2024 Dokaz o upisu u drugu *                                   |   |                               |                           |                           |            |        |   |                   |
| 2024 U0 S1 IZV Dokaz o sudielovaniu na                             |   |                               |                           |                           |            |        |   |                   |
| žavnim natjecanjima                                                |   |                               |                           |                           |            |        |   |                   |
|                                                                    |   |                               |                           |                           |            |        |   |                   |
| Odustani Spremi                                                    |   |                               |                           |                           |            |        |   |                   |

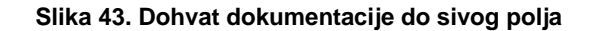

- 2. Klikom miša bilo gdje unutar sivog okvira obrasca za predaju dokumenata (na slici Slika 42 označeno brojem 2) nakon čega se:
  - a. otvara prozor na Podnositeljevom računalu,
  - b. na svom računalu *Podnositelj* pronađe dokumentaciju koju želi učitati i označi ju, pritiskom na gumb *Open* (*Otvori*) ta dokumentacija prilaže se u formu za predaju dokumenata.

| Open           |                 |                                                                                                    |                                                                                                    |                                  | ×             |                                              |  |
|----------------|-----------------|----------------------------------------------------------------------------------------------------|----------------------------------------------------------------------------------------------------|----------------------------------|---------------|----------------------------------------------|--|
| - → × ↑        | •               | Trapport and the second                                                                                                    | ~                                                                                                    | C Search Documen                 | nts ,P        |                                              |  |
| Organize 🔹 New | folder          |                                                                                                    |                                                                                                    |                                  | • 🛯 🕐         |                                              |  |
|                | Nam             | e                                                                                                    | Status                                                                                                    | Date modified                    | Туре          |                                              |  |
| E Desktop      | P 🔤 1 P         | RUAVA_1                                                                                                    | Ø                                                                                                    | 6.6.2024. 15:14                  | Microsoft Edg | nim proresionalnim                           |  |
| 🛓 Downloads 🤌  | •               | ince the growt limit.                                                                                                    |                                                                                                    |                                  |               | dia Nil Debude energiates manifestatia       |  |
| Documents      | ·               | inter transmission                                                                                                    |                                                                                                    |                                  |               | nioziti: Potvrda organizatora manifestacije. |  |
| Pictures #     | -               | ar barn 1921                                                                                                    |                                                                                                    |                                  |               | POF ZIP                                      |  |
| 🚱 Music 🛛 🖈    | •               | and they be added                                                                                                    |                                                                                                    |                                  |               |                                              |  |
| Videos 🕫       | - I I           |                                                                                                    |                                                                                                    |                                  |               | i ovdje za učitavanje dokumenata             |  |
| Fil            | le name: 1 PRUA | AVA_1                                                                                                    |                                                                                                    | <ul> <li>Custom files</li> </ul> | ~             | Veličina (KB) Datum Akcija                   |  |
|                |                 |                                                                                                    | Upload from                                                                                                    | mobile Open                      | Cancel        | Nema podataka za prikaz                      |  |
|                |                 | 14. 2024 U0 51 IZV Dokaz o sudje<br>na međunarodnim profesionalnim<br>umjetničkim manfestacijama<br>15. 2024 U0 51 IZV Dokaz o nagra<br>državnim profesionalnim umjetnič<br>malinarodni profesionalnim<br>umjetničkim manfestacijama<br>17. 2024 U0 51 IZV Dokaz o nagra<br>međunarodnim profesionalnim<br>umjetničkim manfestacijama<br>17. 2024 U0 51 IZV Dokaz za drug<br>vrijedne nagrate i prizanja | Iovanju 🥪<br>dama na <table-cell><br/>dama na <table-cell><br/>e <table-cell></table-cell></table-cell></table-cell> |                                  |               |                                              |  |
|                |                 | Pregledaj prijavu Poš                                                                                                    | alii prijavu                                                                                                    |                                  |               |                                              |  |
|                |                 |                                                                                                    | 3.1.3                                                                                                    |                                  |               |                                              |  |

Slika 44. Predaja dokumenata pomoću klika na sivo polje

# *Podnositelj* neće biti u mogućnosti predati svoju prijavu, ako nije priložio svu obaveznu dokumentaciju koja se traži za prijavu koja se popunjava.

Za svaki od propisanih dokaza **prilaže se samo jedan dokument** određenog tipa naveden u napomeni uz informacije o dokumentu kojeg je potrebno priložiti.

Ako je potrebno priložiti više dokumenata, isti se prilažu u obliku .zip datoteke. Podnositelj na svom računalu mora kreirati .zip datoteku koju će potom priložiti uz prijavu.

Ako neki od dokumenata treba priložiti u točno određenom obliku na predlošku koji je kreirao Grad Zagreb, taj se predložak može dohvatiti s iste stranice gdje se dokument i prilaže (na slici Slika 45 označeno brojem 8).

Nakon uspješnog dodavanja dokumenta/datoteke sve informacije o dokumentu prikazane su ispod sivog okvira obrasca za dodavanje dokumenta. Informacije o dokumentu koje se prikazuju su:

- 1. Naziv predanog dokumenta,
- 2. Tip dokumenta,
- 3. Veličina dokumenta,
- 4. Datum predaje dokumenta,
- 5. Opcija za mogućnost dohvaćanja priloženog dokumenta.

Ako *Podnositelj* želi odustati od prilaganja dokumenta, zamijeniti ga novim dokumentom ili je dodao krivi tip dokumenta, što mu sustav javi porukom predviđenom u tu svrhu, potrebno je odabrati gumb **Remove file** (na slici Slika 45 označeno brojem 6).

| Dinist 7 | Predložak je u prilogu. Popunite ga ju učitajte kao skeniranog pr |
|----------|-------------------------------------------------------------------|
| uhior 1  | Prodozanje u priogu. Populite ga ru dolajte kao skelilalog .pr    |
|          |                                                                   |
|          | 1.4 MB                                                            |
|          |                                                                   |
|          | 20171110_Rj                                                       |
|          | 20171110_Rj                                                       |
|          | 20171110_Rj<br>Remove file 6                                      |

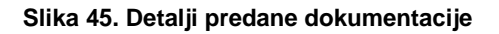

### **3.3 Predavanje dodatne dokumentacije (na zahtjev Grada)**

Prilikom razmatranja i obrade urudžbirane prijave na natječaj, Grad može zatražiti dopunu dokumentacije tj. dodatnu dokumentaciju (priloge) koja se odnosi na dokaze o ispunjavanju uvjeta.

U tom slučaju, zaprimit ćete na email adresu koja je upisana na predanoj prijavi email u sljedećem obliku:

| Poštovana/i,                                                                                                    |
|----------------------------------------------------------------------------------------------------|
| S obzirom da Vam nedostaje dio dokumentacije propisane Natječajem u prijavi KLASA: 604-01/23-001/XXX, dužni ste u roku od 8 dana od primitka ove obavijesti dostaviti dopunu prijave na Natječaj.<br>Popis dokumentacije koju je potrebno naknadno priložiti: Dodatni dokazi |
| Dokumentaciju je potrebno predati putem aplikacije eStipendije klikom na ikonu pod nazivom "Pregled prijava": https://e-pisarnica.zagreb.hr/eStipendijePublicWeb/tender-group/                                                                                               |
| Kako bi mogli predati dokumentaciju odaberite u polju "Akcija" – ikonu Predaja dodatne dokumentacije ᄎ pored prijave (treća ikona po redu, gledajući s lijeva na desno).                                                                                                    |
| Dopuna dokumentacije poslana poštom ili osobno u papirnatom obliku ili elektroničkom poštom (e-mailom) neće se uzimati u obzir.                                                                                                    |
|                                                                                                    |
| S poštovanjem,                                                                                                    |

Slika 46. Prikaz emaila o potrebnoj predaji dodatne dokumentacije

U ovakvom slučaju je potrebno ponovno pristupiti aplikaciji javnog dijela *eStipendija* te odabrati modul *Pregled prijava* i pomoću filtera pronaći prijavu u sklopu koje se traži dodatna dokumentacija.

Sljedeći korak za prilaganje dodatne dokumentacije je odabir na ikonu koja je označena na slici Slika 47 Slika 1 zelenim okvirom:

| NAZIV:               |                  | NATJEČAJ ZA DODJELU STIP<br>GODINU 2023./2024. | ENDIJE GRADA ZAGREBA ZA IZVRSNOST UČENICIMA ZA ŠKOLSKU |                   |
|----------------------|------------------|------------------------------------------------|--------------------------------------------------------|-------------------|
| PODRUČJE:            |                  | IZVRSNOST                                      |                                                        |                   |
| GODINA:              |                  | 2023                                           |                                                        |                   |
| ROK ZA PRIJA         | /U:              | 30.11.2023 15:00                               |                                                        |                   |
| Status<br>prijave    | Datum<br>predaje | Klasifikacijska oznaka<br>Urudžbeni broj       | Podnositelj                                            | Prijavu predao    |
| ZAPRIMLJENA<br>U RAD | 18.10.2023       | 604-01/23-001/152<br>23-1                      |                                                        | ADMIN ADMIN i i i |

Slika 47. Prikaz ikone za predaju dodatne dokumentacije

Otvara se prijava sa svim detaljima i djelom *Popis dodatne dokumentacije omogućene za predaju* gdje je potrebno priložiti dodatnu dokumentaciju/priloge koje je Grad definirao (na slici Slika 48 crveni dio):

Odabirom na naziv definirane dokumentacije, otvara se mogućnost učitavanja i predaje priloga. Pravila ispune jednaka su kao i kod učitavanje priloga uz prijavu (objašnjeno u poglavlju *3.2.5 Prilozi uz prijavu*).

Moguće je učitati jedan dokument, a u slučaju da je potrebno učitati više njih, potrebno je sav sadržaj zapakirati u .zip datoteku te istu priložiti na za to predviđeno mjesto.

|                                                                                                   | estipendije Predod pijava                                                                                                    | Progled dopuna i prigovora Admini Admini M4025009928                                                              |
|---------------------------------------------------------------------------------------------------|----------------------------------------------------------------------------------------------------|----------------------------------------------------------------------------------------------------|
|                                                                                                   | Natječaj za dodjelu Stipendije Grada Zagreba                                                                                                    | eba za izvrsnost učenicima za školsku godinu 2023./2024.                                                          |
| Detalji prijave                                                                                   |                                                                                                    | Dodatna dokumentacija                                                                                             |
| Prjava                                                                                            | PRIVOLA                                                                                                    | Popis dodatne dokumentacije omogućene za predaju                                                                  |
| 1. PRIVOLA                                                                                        | Privola                                                                                                    | Dopuna 🗸 Predaj dodatnu dokumentaciju 👻                                                                           |
| 2. I. PODACI O KANDIDATU (UČENIKU)                                                                | Dajem suglasnost nadležnom gradskom upravnom tijelu da se osobni podaci mogu prikupijati, provjeravati, obrađivati, koristiti, čuvati i                                                                                                    |                                                                                                    |
| 3. II. PODACI O ŠKOLOVANJU I USPJEHU<br>KANDIDATA                                                 | objeviti na priješlogu rang-lste odnosno na popisu kandidata i popisu podnostelja koji će bit objevljeni na interesticij stravici Grada<br>Zagreba te dajem suglasnost da se ozobni podaći mogu obračivati, koristiti, čuvati i preuzimati iz službenih evidencija tijela državne uprave<br>sukladno propilma koji reguljau zaštotu osobnih podataka, su umku ostraviranja pravana ASpendju Grada Zagreba za 2023,2024. | Dokazi o socioekonomskom statusu kandidata - kriterij prosječnog mjesečnog prihoda po članu zajedničkog kućanstva |
| 4. III. PODACI O IZVANNASTAVNIM I<br>IZVANŠKOLSKIM POSTIGNUĆIMA<br>KANDIDATA U PRETHODNE DVUE     | Bolsku podru. Dajem suplasnost nasležnom grustskom upravnom tijelu za prikuplanje i konštenje korstit podataka u svrtu ostvarivanja<br>prava na Sopendju, konštenje Sopendje i spunjavanje obveza iz ugovora o konštenju Sopendje.                                                                                                    | Opin dodatne dokumentacijin<br>Indovanje prelike                                                                  |
| 5. IV PODACI O OSTALIM KANDIDATIMA<br>IZ ISTOG KUČANSTVA                                          | Prihvaćam* 🗉 Da                                                                                                    |                                                                                                    |
| Priložena dokumentacija                                                                           |                                                                                                    | Opis                                                                                                    |
| 1. Dokaz o državljanstvu 🌯 🎿                                                                      |                                                                                                    | 1 PRUAVA (1) pdf                                                                                                  |
| 2. Dokaz o prebivalištu* 🎄                                                                        |                                                                                                    | 9.1 MB                                                                                                    |
| 3. Dokaz o upisu o školu* 🎄 📥                                                                     |                                                                                                    | Name in the second second second second second second second second second second second second second second s   |
| 4. Dokaz o prethodno završenim<br>razredima srednje škole                                         |                                                                                                    | Naziv datoteke Tip Veičina (K8) Datum Akcija                                                                      |
| 5. Dokaz o osnovi zakonskog zastupnika<br>za maloljetne učenike 🖉                                 |                                                                                                    | 1 9RUMA (1).pdf pdf 13R.11                                                                                        |
| 6. Dokazi o izvannastavnim i<br>izvanškolskim postignučima u posljednje<br>dvije školske godine 🔗 |                                                                                                    | 🛩 Predaj vou dodatnu dokumeetaciju                                                                                |
| 7. Dokaz o upisu u drugu školu odnosno<br>visoko učilište 🔗                                       |                                                                                                    | 🛩 Spremi 🗰 Odustari                                                                                               |
| 8. Dokaz opravdanosti ponavljanja<br>razreda 🥝                                                    |                                                                                                    |                                                                                                    |
|                                                                                                   |                                                                                                    |                                                                                                    |
|                                                                                                   |                                                                                                    |                                                                                                    |
|                                                                                                   |                                                                                                    |                                                                                                    |
|                                                                                                   |                                                                                                    |                                                                                                    |
|                                                                                                   |                                                                                                    |                                                                                                    |
|                                                                                                   |                                                                                                    |                                                                                                    |

#### Slika 48. Prostor za prilaganje/učitavanje dodatne dokumentacije

Priloženu dokumentaciju možete spremiti, odabirom na gumb Spremi, te kasnije nastaviti s radom.

Za predaju učitane dokumentacije možete odabrati jedan od dva dostupna gumba:

#### 1. Predaj svu dodatnu dokumentaciju

a. Navedeni gumb bit će dostupan isključivo kada su učitani dokumenti u sklopu svih priloga koje je Grad definirao

b. Odabirom na gumb, predat će se učitani svi dokumenti svih priloga (grupna predaja priloga)

#### 2. Predaj dodatnu dokumentaciju

- a. Navedeni gumb je dostupan za svaki prilog pojedinačno
- b. Dostupan je za odabir kada učitate dokument u sklopu priloga (pojedinačna predaja priloga)

Nakon odabira jednog od gore navedenih gumba, javit će se poruka upozorenja:

| 2 | and the second second second second           |    |        |  |
|---|-----------------------------------------------|----|--------|--|
|   | Sigurno želite predati dodatnu dokumentaciju? |    |        |  |
|   |                                               | ОК | Cancel |  |
|   |                                               |    |        |  |

Slika 49. Poruka upozorenja kod predaje dopune

Na skočnom prozoru upozorenja tada je potrebno odabrati gumb **OK**, kako biste uspješno predali priloge u sklopu dodatne dokumentacije koju je Grad definirao za Vašu prijavu. Nakon toga, prikazat će se poruka o uspješno predanoj dokumentaciji.

Također, sadržaji predane dodatne dokumentacije, uz dokumentaciju koja je inicijalno predana uz prijavu, vidljivi su odabirom akcije *Dohvati svu dokumentaciju* (opisano u poglavlju *3.4 Pregled prijava na natječaj za dodjelu stipendija* točka 13):

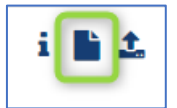

Slika 50. Prikaz ikone za pregled predane dodatne dokumentacije

**VAŽNO!** U slučaju da Grad Zagreb prilikom razmatranja novo-dostavljenih priloga ponovno odluči da je potrebno da dostavite još neku dodatnu dokumentaciju, zaprimit ćete novi email o kojoj dokumentaciji se radi.

## 3.4 Pregled prijava na natječaj za dodjelu stipendija

Za sve prijave koje su podnesene u svrhu dodjele stipendije te filtriranjem po statusu navedenih.

Odabirom na gumb "*Pregled prijava*" (na slici Slika 51 označeno crvenom) s glavne trake *eStipendija*, otvara se popis svih prijava na natječaje za dodjelu stipendija (vidljive su prijave u pripremi, kao i one predane).

| eSTIPEN                           | IDIJE Pregled prijava Pregled dopuna                                                                          | i prigovora                                                         | NA DEDUNA - DEV        | Odjava<br>Prijavljeni ste kao: |
|-----------------------------------|----------------------------------------------------------------------------------------------------|---------------------------------------------------------------------|------------------------|--------------------------------|
| Sve prijave (30)                  |                                                                                                    | Popis prijava                                                       |                        |                                |
| Grupa natječaja                   | Grupa natječaja                                                                                               | Područje                                                            | Područje               |                                |
| Natječaj                          | Natječaj                                                                                                    | Rok za prijavu                                                      | Od 🛗 Do                | <b>m</b>                       |
| Podnositelj                       | Podnositelj                                                                                                   | Status                                                              | Svi statusi            | ~                              |
| Klasifikacijska oznaka<br>prijave | Klasifikacijska oznaka                                                                                        |                                                                     | <b>T</b> raži          |                                |
| 2024 Stipeno                      | lija Grada Zagreba za učeni<br>natječaj za dodjelu stipendue grada zj<br>manune učenicima za školsku godinu j | ke i studente pripad<br>GREBA ZA PRIPADNIKE ROMSKE NAC<br>024/2025. | nike romske nacionalne | manjine                        |
| PODRUČJE:                         | ROMSKA NACIONALNA MANJINA                                                                                     |                                                                     |                        |                                |
| GODINA:                           | 2024                                                                                                    |                                                                     |                        |                                |
| ROK ZA PRIJAVU:                   | 15.09.2024 15:57                                                                                              |                                                                     |                        |                                |
|                                   |                                                                                                    |                                                                     |                        |                                |

Slika 51. Pristup svim podnesenim prijavama

Na pregledu prijava na javni natječaj **omogućeno je pretraživanje** (na slici Slika 52 označeno plavom bojom) prema:

- 1. *Grupa unutar koje se nalazi natječaj na koji je prijava podnesena* tekstualno polje slobodno za unos kroz koje je moguće pretraživanje prema dijelu naziva grupe,
- 2. *Natječaju na koji je prijava podnesena* tekstualno polje slobodno za unos kroz koje je omogućeno pretraživanje prema dijelu naziva natječaja,
- 3. *Podnositelj za kojeg je prijava podnesena* tekstualno polje slobodno za unos kroz koje je omogućeno pretraživanje prema dijelu naziva podnositelja,
- 4. *Klasifikacijskoj oznaci prijave* tekstualno polje slobodno za unos kroz koje je omogućeno pretraživanje prema klasifikacijskoj oznaci predmeta pod kojim je prijava zaprimljena
- 5. *Području za koje je prijava podnesena* tekstualno polje slobodno za unos kroz koje je omogućeno pretraživanje prema dijelu područja natječaja,
- 6. *Roku prijave od-do* omogućen je odabir datuma iz kalendara:
  - a. Datum od se odnosi na datum kada su prijave za natječaj otvorene,
  - b. Datum do se odnosi na datum kada su prijave za natječaj zatvorene;
- 7. Status prijave omogućeno je pretraživanje po statusu prijave koji može biti jedan od sljedećih Predana, Zaprimljena u rad, Odobrena, Nedovoljan broj bodova, Obustavljeno i Odbijena.

| eSTIPEN                                                                                                    | DUE                                                                                                  | Proper prime in                                   |                            | 0             | Prija                                               | Odjava<br>vjeni ste kaci |
|----------------------------------------------------------------------------------------------------|----------------------------------------------------------------------------------------------------|---------------------------------------------------|----------------------------|---------------|-----------------------------------------------------|--------------------------|
| AGRES<br>Sve prijave (47)                                                                                                |                                                                                                    | Popis                                             | prijava                    |               |                                                     |                          |
| Grupa natječaja                                                                                                    | Grupa natječaje                                                                                      | 0                                                 | Područje                   | Područje      |                                                     | 3                        |
| Natječaj                                                                                                    | Matječaj                                                                                             | 0                                                 | Rok za prijavu             | Od            | 11 6 Du                                             | (m)                      |
| Podnositelj                                                                                                    | Podnootely                                                                                           | 0                                                 | Status                     | Svi statusi   | 0                                                   | ۲)                       |
| Klasifikacijska oznaka                                                                                                   | Kanifikacijska neruka                                                                                | 0                                                 |                            |               | ▼ Trali                                             | C Ponilti                |
| Stipendija Gr<br>NAZIV:                                                                                                  | ada Zagreba za de<br>Natijičaj za dodilu stret<br>Seduseu godinaj zazijizaj                          | ificitarna zanim<br>Nole grada zagreja zaj<br>14. | anja<br>Земке облоталин 2. | NEMANCA ZA    | 0                                                   |                          |
| PODRUČJE                                                                                                    | DEFICITATINA ZANIMANUA                                                                               |                                                   |                            |               |                                                     |                          |
| GODINA                                                                                                    | 9444                                                                                                 |                                                   |                            |               | 8                                                   |                          |
| GODINA:<br>ROK ZA PRUAVU:                                                                                                | 2023<br>01.08.2024 0:00                                                                              |                                                   |                            | $\Rightarrow$ | 8                                                   |                          |
| GODINA:<br>ROK ZA PRUAVU:<br>Status<br>prijave Datun<br>preda                                                            | 2023<br>01.08.2024 0:00<br>Klasifikacijska oznaka<br>Urudžbeni broj                                  | Podnositelj                                       |                            | =             | <b>Prijavu predao</b>                               | Akcija 🚺                 |
| GODINA:<br>ROK ZA PRUAVU:<br>Stahue<br>prijave Detue<br>prijave Detue<br>produ<br>U Prostan<br>U Prostan<br>U Rod Stahue | 2023<br>01.06.2024 0:00<br>Woutfleadlaks opnaks<br>Uruddbeni broj<br>23<br>664-01/23.00./73<br>23-10 | Podnositelj<br>MARTINA MATL                       | 1                          | =             | Prijavu predao<br>Advin v Advin 11<br>Advin v Advin | Akcija 1                 |

Slika 52. Popis svih prijava

Otvara se popis prijava na natječaj. **Za svaku prijavu prikazuju se sljedeće informacije** (crvenom bojom označeno na slici Slika 52):

- 1. Grupa unutar koje se nalazi natječaj na koji je prijava podnesena,
- 2. Natječaj za koji je prijava podnesena,
- 3. Područje za koje je prijava podnesena,
- 4. Godina za koju je prijava podnesena,
- 5. Rok za predaju prijave,
- 6. Status ugovora,
- 7. Datum predaje,
- 8. Klasifikacijska oznaka pod kojom je predana prijava urudžbirana,
- 9. Urudžbeni broj pod kojim je predana prijava urudžbirana,
- 10. Naziv kandidata za kojeg je prijava podnesena,
- 11. Ime i prezime osobe koja je predala prijavu (podnositelja prijave),
- 12. Detalji o prijavi (gumb <sup>i</sup>),
- 13. Dohvaćanje priložene dokumentacije (gumb <sup>1</sup>).

## 3.5 Podnošenje Prigovora

Nakon objave Rang-liste, moguće je kreirati i predati/podnijeti prigovor putem aplikacije eStipendije, na jednak način kako se predaje prijava ili dopuna prijavi za vrijeme trajanja natječaja.

Potrebno je sa početne stranice eStipendija odabrati odgovarajuću grupu, točnije, vrstu stipendije u sklopu koje ste predali svoju prijavu na natječaja za dodjelu stipendija Grada Zagreba.

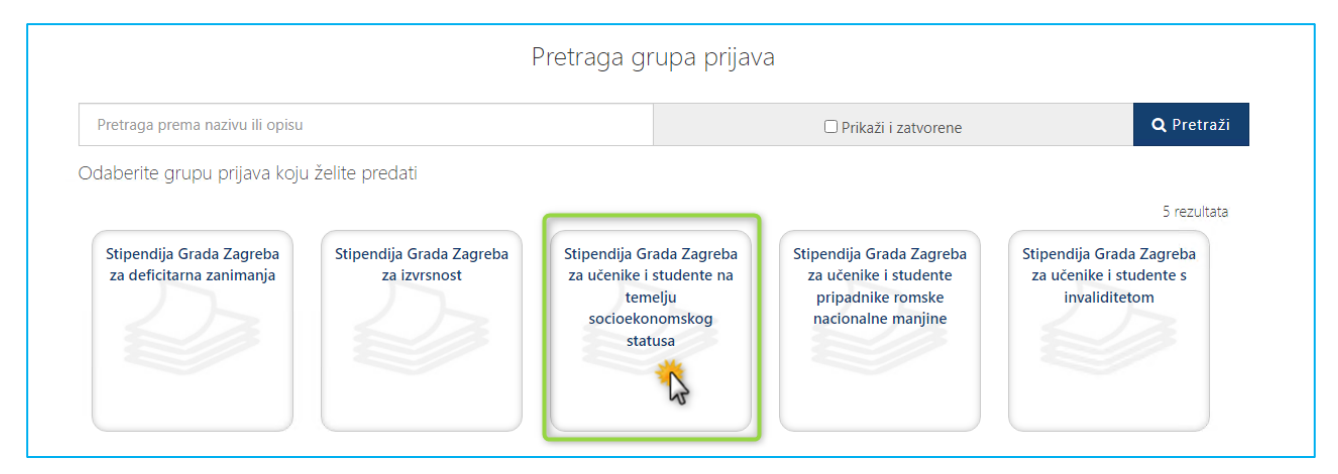

Slika 53 Odabir grupe stipendija

Nakon odabira grupe, bit ćete preusmjereni na listu svih dostupnih natječaja koje su kreirane za potrebe odabrane stipendije. Na listi je potrebno pronaći natječaj prigovora koji se odnosi na prijedlog-rang liste za dodjelu stipendija Grada Zagreba učenicima.

Nazivi natječaja prigovora počinju velikim slovima PRIGOVOR.

|                                                                             |                                                                                                    | eju socioekonomskog statusa                                  |
|-----------------------------------------------------------------------------|----------------------------------------------------------------------------------------------------|--------------------------------------------------------------|
| Pretraga prema nazivu ili opisu                                             |                                                                                                    | Q Tra                                                        |
|                                                                             | Rok za prijavu na natječaj za                                                                                                    | 9 rez                                                        |
| @ 20.12.2024 10:00                                                          | phyovore                                                                                                    | 0 0                                                          |
| godinu 2023./2024.                                                          | učenike i studente na temelju socioekonomškog statusa                                                                                                    | za akademsku                                                 |
| godinu 2023./2024.                                                          | učenike i studente na temelju sočioekonomškog statusa<br>Jicte studenata ostalih godina studija za dodjelu Stinend                                                       | ia za obcjelu<br>za akademsku<br>Detalji<br>Novi<br>prigovor |
| PRIGOVOR na Prijedlog rang-<br>Zagreba za učenike i studente<br>2023./2024. | učenike i studente na temelju sočioekonomškog statusa<br>liste studenata ostalih godina studija za dodjelu Stipend<br>na temelju socioekonomskog statusa za akademsku go | ije Grada<br>dinu                                            |
| PRIGOVOR na Prijedlog rang-<br>Zagreba za učenike i studente<br>2023./2024. | učenike i studente na temelju sočioekonomškog statusa<br>liste studenata ostalih godina studija za dodjelu Stipend<br>na temelju socioekonomskog statusa za akademsku go | lje Grada<br>Idinu                                           |

Slika 54 Prilaz svih natječaja u grupi odabrane stipendije

Na slici Slika 54 u lijevom kutu svakog pravokutnika nalazi se informacija o roku za predaju prigovora (**rok je** 8 dana od objave *Rang-liste*).

Prigovor se kreira odabirom na gumb **"+ Novi prigovor".** Odabirom na navedeni gumb, bit ćete preusmjereni na digitalnu formu za ispunu i kreiranje prigovora.

Pravila ispunjavanja obrasca za prigovor jednaka su pravilima ispune prijave:

- 1. Sva polja trebaju imati zelenu kvačicu
- 2. Polja koja su obavezna za ispunu imaju crvenu zvjezdicu \* i moraju se ispuniti

Gumb Pošalji prigovor bit će dostupan isključivo ako su gore navedeni uvjeti zadovoljeni

| eSTIPENDIJE Preg                   | ed prijava Pregled dopuna i prigovora | • • • • • • • • • • • • • • • • • • • | A DEDLINA - DEV       | Odjava<br>Prijavljeni ste kao: |
|------------------------------------|---------------------------------------|---------------------------------------|-----------------------|--------------------------------|
| PRIGOVOR na Prijedlog ra           | ang-liste učenika koji se<br>2023.    | obrazuju za de<br>/2024.              | ficitarna zaniman     | ja u školskoj godini           |
| Prijava                            | - Prilog prigovoru                    |                                       |                       |                                |
| 1. Podaci o podnositelju           | Opis:                                 |                                       |                       |                                |
| 2. Prigovor prijave                |                                       |                                       |                       |                                |
| Priložena dokumentacija            | -                                     | .PC                                   | FZIP                  |                                |
| 1. Prilog prigovoru                |                                       | Vilusi sudis as                       | užitavania delumenata |                                |
| Odustani Spremi                    |                                       | Klikni ovoje za                       | ucitavanje dokumenata |                                |
| Pregledaj prigovor Pošalji prigovo | Naziv datoteke                        | Тір                                   | Veličina Datum        | Akcija                         |
|                                    |                                       | Nema po                               | odataka za prikaz     |                                |
|                                    |                                       |                                       |                       |                                |

Slika 55 Gumb "Pošalji prigovor"

Nakon uspješne predaje prigovora, potrebno je neko vrijeme da se isti urudžbira u sklopu klase prijave koju ste naveli na obrascu.

Jednom kada se prigovor uspješno urudžbira, na email adresu koju ste unijeli na formi za prigovore, zaprimit ćete sadržaj emaila u sljedećem obliku:

#### Poštovana/i,

obavještavamo Vas da smo zaprimili Vaš prigovor koji je urudžbiran u predmet prijave "**Pero Perić Natječaj za** dodjelu Stipendije Grada Zagreba za deficitarna zanimanja učenicima za školsku godinu 2024./2025." klasifikacijske oznake XX-01/24-001/YYY pod urudžbenim brojem 24-2 i PIN-om XX.

Fazu rješavanja svojeg zahtjeva možete provjeriti putem Internet stranica Grada Zagreba <u>https://e-pisarnica.zagreb.hr/episarnica</u>.

Lijep pozdrav,

Vaš Grad Zagreb.

Prigovor koji je Podnositelj predao ili kojeg izrađuje može pregledati na ekranu *Pregled dopuna i prigovora (*Slika 56).

Odabirom akcije pregled (na slici Slika 56 označeno brojem 1) omogućen je pregled predanog prigovora. Klasifikacijska oznaka i urudžbeni broj prigovora će biti vidljivi ako je prigovor uspješno urudžbiran.

**VAŽNO!** Prigovorima koji su u pripremi (koje je podnositelj započeo, spremio, ali nije još podnio) pristupa se putem ekrana *Pregled dopuna i prigovora*. Odabirom akcije uređivanja (na slici Slika 56 označeno brojem 2) ulazi se u obrazac prigovora kako bi podnositelj nastavio uređivanje.

|                                                                                                    | Popis dopuna i prigovora                                                                                                    |                                                            |
|----------------------------------------------------------------------------------------------------|----------------------------------------------------------------------------------------------------|------------------------------------------------------------|
| asifikacijska oznaka prijave Klasifikacijska o                                                                      | znaka                                                                                                    | ▼ Traži 🏾 🕶 Poništi                                        |
| PRIGOVOR na Prijedlog ra                                                                                            | ng-liste učenika za dodjelu Stipendije Grada                                                                                                    | a Zagreba za učenike i                                     |
| studente s invaliditetom z                                                                                          | a školsku godinu 2023./2024.                                                                                                    | Akrija                                                     |
| Datum predaje<br>27.02.2024                                                                                         | a školsku godinu 2023./2024.<br>Klasifikacijska oznaka, Urudžbeni broj<br>604-01/23-004/11<br>24-2                                                                                               | Akcija                                                     |
| studente s invaliditetom z<br>Datum predaje<br>27.02.2024<br>PRIGOVOR na Prijedlog ra<br>Zagreba za učenike i stude | A Školsku godinu 2023./2024.<br>Klasifikacijska oznaka. Urudžbeni broj<br>604-01/23-004/11<br>24-2<br>ng-liste studenata ostalih godina studija za<br>ente s invaliditetom za akademsku godinu 2 | Akcija<br>i<br>i<br>dodjelu Stipendije Grada<br>023./2024. |

Slika 56 Pregled prigovora

#### 3.5.1 Poruka upozorenja prilikom predaje prigovora

Ako se prilikom predaje prigovora javi poruka upozorenja "*Klasa koju ste upisali ne odgovara vrsti* Stipendije i klasi predmeta na koji želite podnijeti prigovor. Molimo da provjerite za koju stipendiju želite podnijeti prigovor i klasu predmeta, a koja vam je dodijeljena nakon prijave na Natječaj i dostavljena elektroničkom poštom." potrebno je provjeriti:

- Jeste li odabrali ispravnu vrstu stipendija (socioekonomski status, deficitarna zanimanja, romska nacionalna manjina, osobe sa invaliditetom i izvrsnost)
  - Prigovor je isključivo moguće predati za istu vrstu stipendije na koju ste predali Vašu prijavu.
    - Npr. ako ste predali prijavu za stipendiju Deficitarnih zanimanja, tada je potrebno kreirati prigovor unutar grupe natječaja Deficitarna zanimanja i upisati klasu prijave koja se odnosi na prijavu za deficitarna zanimanja

- Jeste li odabrati ispravan tip natječaja (učenici, studenti koji su prvi puta upisali studiji, studenti ostalih godina)
  - Prigovor je isključivo moguće predati za isti tip natječaja na koju ste predali Vašu prijavu
    - Npr. ako ste predali prijavu za učenike, tada je potrebno kreirati prigovor na natječaj koji se odnosi na učenike